# <u>elP – Einführung</u>

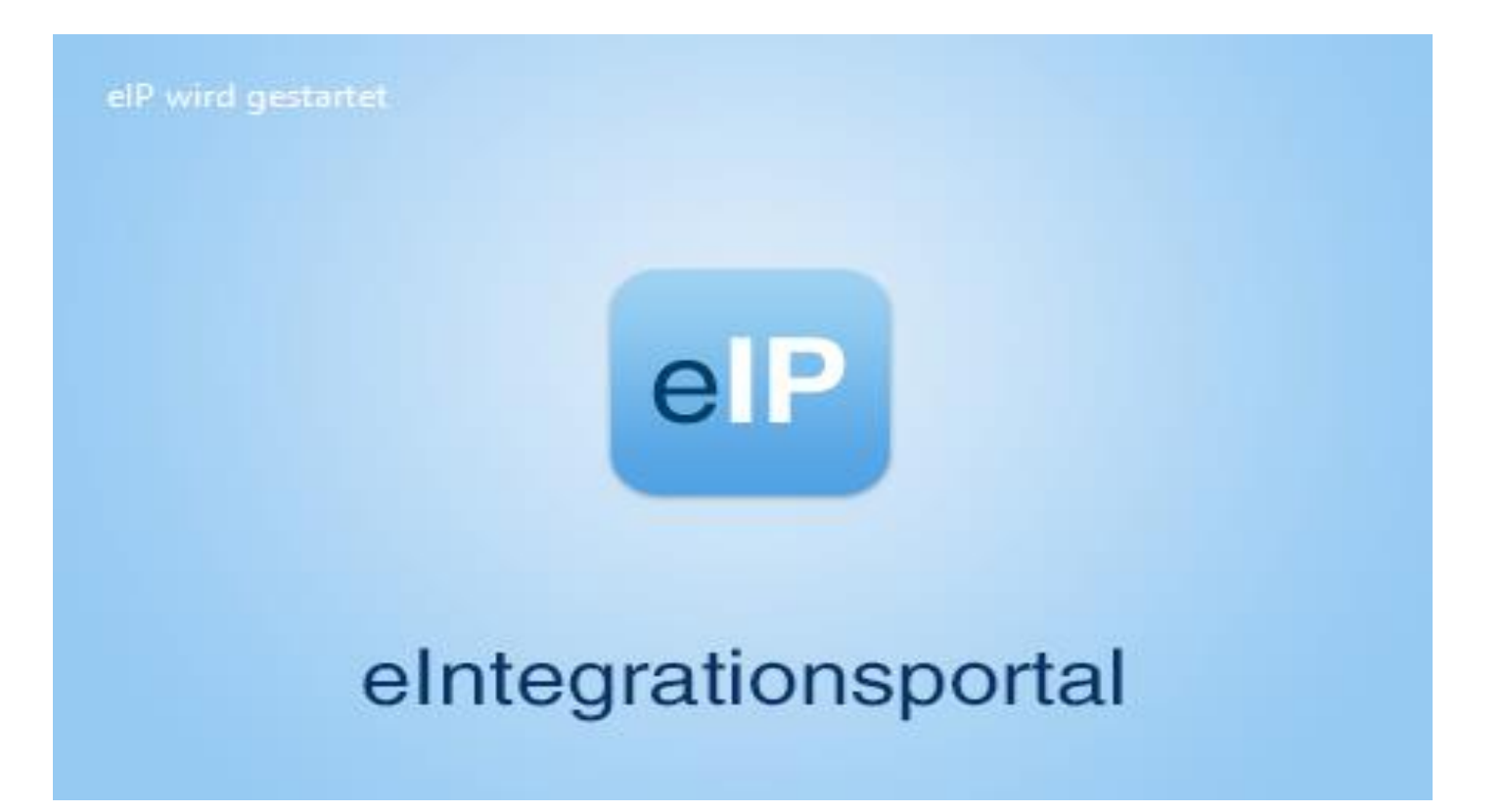

elektronische Integrationsportal

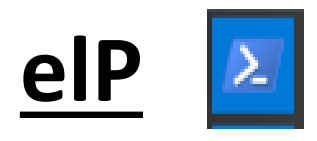

Das elektronische Integrationsportal, im Folgenden = eIP, vereint die elektronische Akte, den elektronischen Rechtsverkehr (eRV), das jeweilige Fachverfahren und das Textsystem in einer einheitlichen Benutzeroberfläche. Das Programm elP ermöglicht so das ergonomische Zusammenspiel der einzelnen Komponenten sowie eine elektronische Akten- und Vorgangsbearbeitung. Darüber hinaus bietet elP die Integration von Webdiensten (z.B. Beck-Online, Juris, Google) sowie Microsoft-Office Anwendungen (MS-Word, MS-Excel etc.).

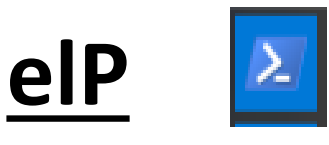

Die elektronische Akte, im Folgenden = eAkte, ist die elektronische Form der Papierakte, die alle Funktionalitäten der Aktenansicht sowie der Aktenbearbeitung umfasst. Die eAkte und alle darin befindlichen Dokumente stehen jedem/r Bearbeiter/in gleichzeitig zur Verfügung.

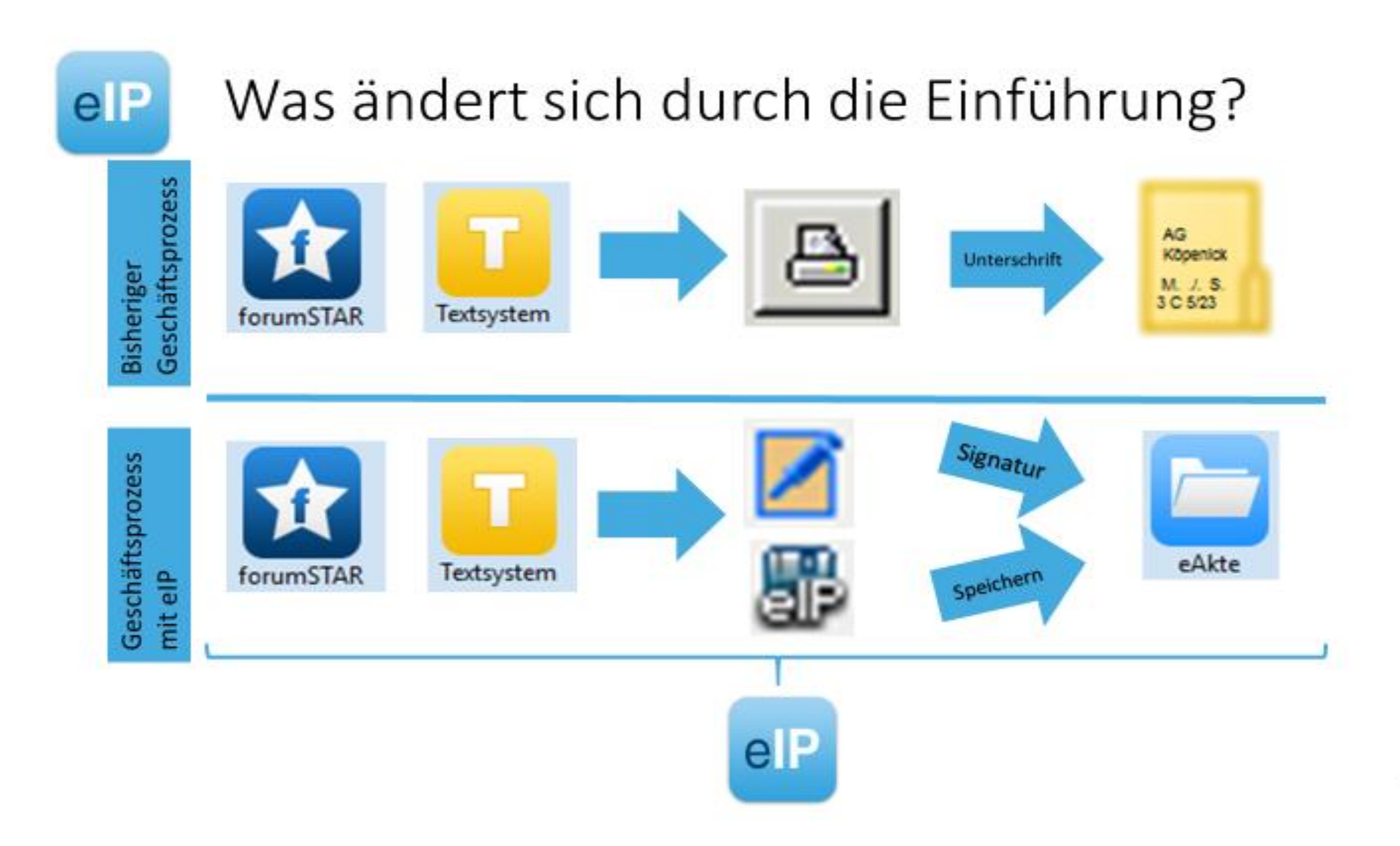

## Einige Klarstellungen vorab ...

... die Arbeit in forumSTAR und im Textsystem ändert sich nicht!

- Gleiche Abläufe in forumSTAR (Stift, "Bommel", Eintragen, Übernehmen…)
- gleichbleibende Formularnummern
- Änderungen:

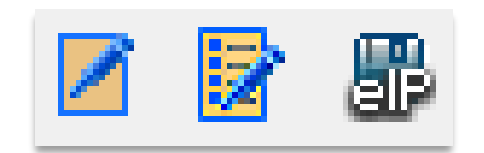

- $\rightarrow$  im Textsystem gibt es drei neue Schaltflächen
- → Der Arbeitseinstieg ändert sich ("Aufgaben", Programm)

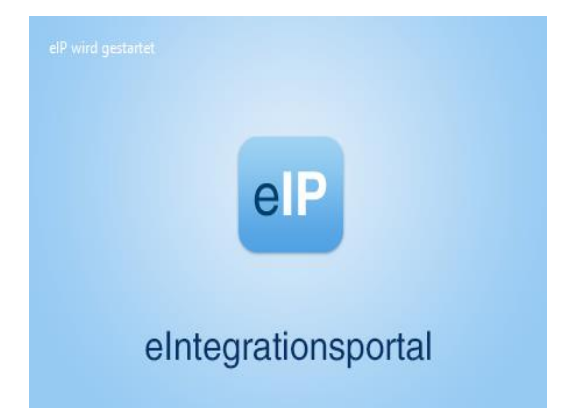

# <u>elP – Bedienelemente</u>

# Der Aufruf des elektronischen Integrationsportal (eIP) kann mit einem Doppelklick auf das eIP-Symbol (s. Bild) auf dem Desktop erfolgen:

- Der elP-Rahmen gliedert sich in folgende Bereiche: Hauptnavigation, Menüleiste, Taskleiste und Arbeitsbereich.
- Über elP lassen sich alle elP-eigenen Anwendungen und das Fachverfahren öffnen, dazu gehören: Aktenbock, eAkte, Fachverfahren forumSTAR, fS-Textsystem, Webanwendungen, MS-Office Anwendungen, Dienste.
- Über die Symbole am rechten oberen Bildschirmrand kann elP wie ein herkömmliches Windowsfenster dargestellt und durch die windowsüblichen Bedienelemente verschoben, in der Größe verändert bzw. das Programm minimiert oder beendet werden.

## Der Aktenbock gliedert sich in drei Teilbereiche:

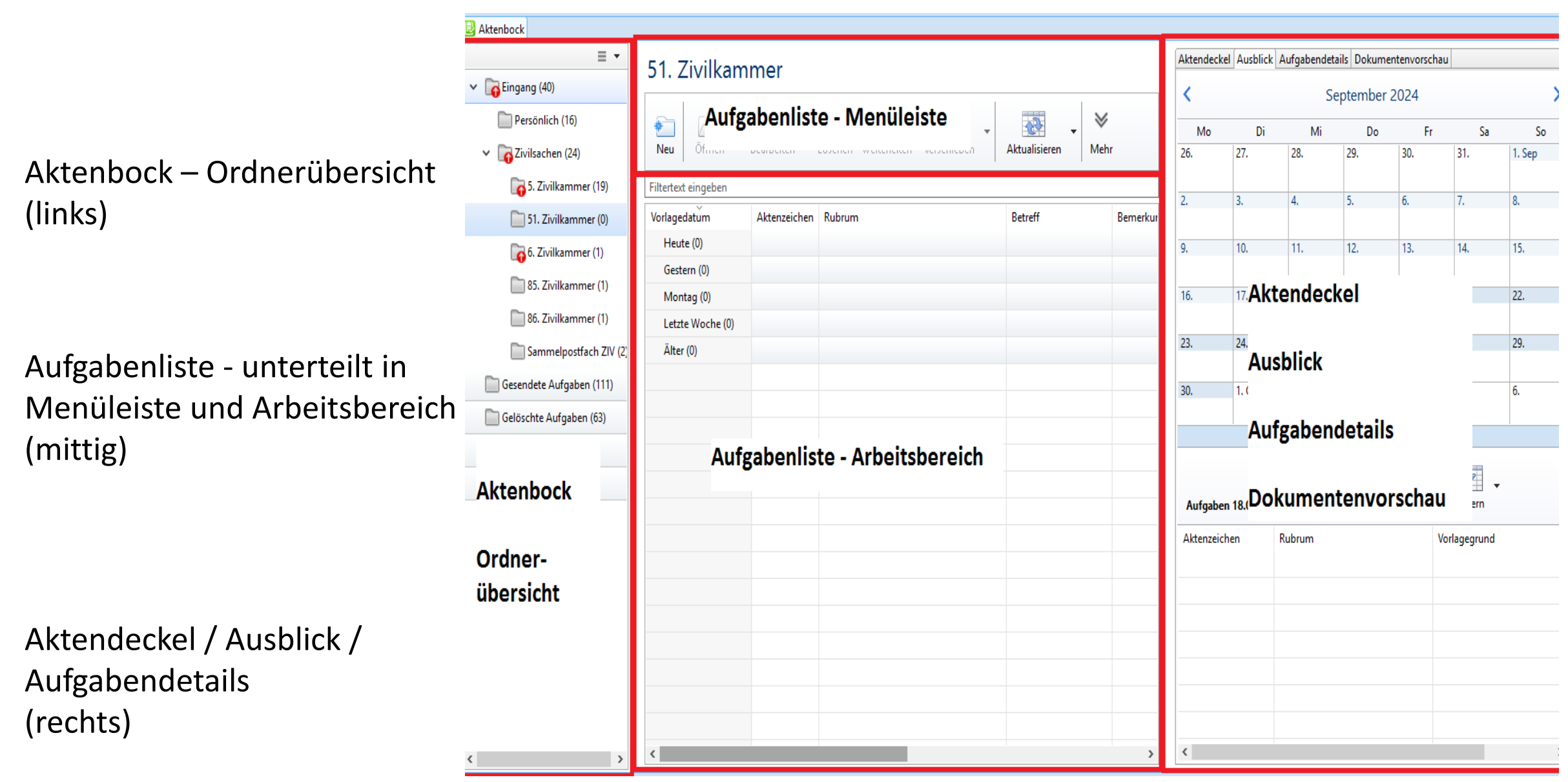

| G 1 |  |  |  |
|-----|--|--|--|
| G 1 |  |  |  |
| 6   |  |  |  |
| G   |  |  |  |
|     |  |  |  |
|     |  |  |  |
| -   |  |  |  |
|     |  |  |  |
|     |  |  |  |
|     |  |  |  |

| 01P              | # Alle officer Suches                                                                                                    | v wheel                             |      |               | - And a line | - Kain aktivas Tarfahaan - * |           |    |                      |            |          |  |   |     |
|------------------|----------------------------------------------------------------------------------------------------|-------------------------------------|------|---------------|--------------|------------------------------|-----------|----|----------------------|------------|----------|--|---|-----|
| ktenbock         | i Alexand<br>H =<br>T [[Alegerg (7)]                                                                                                    | Abt. 99                             |      |               |              |                              |           |    |                      |            |          |  |   | 000 |
| eAkte            | Diferentin (f)<br>= (2,2-bases (f)<br>(2,4m,2.0)                                                                                                    |                                     |      | Linter 1      | <u>e 9</u>   | · 🗟 · 🗤                      | il - il S |    |                      |            |          |  |   |     |
| orumSTAR         | Hauptna                                                                                                    | vigatio                             | n    | n falsan      | ataan 8      | beed .                       | Benefarg  | 24 | to by a bala         | UPS Enging | Factbeen |  |   |     |
| extsystem<br>Web | D. Am. 4(15)<br>D. Am. 4(14)<br>D. Am. 70 (0)<br>D. Am. 70 (0)<br>D. A | U.B.30<br>Lette Hole ()<br>Aller () | 8010 | Balliel, G. J | Berluft G    | Links cypyryr                |           |    | Zh-Udd-Sh-1, Normann |            | Delaster |  |   |     |
| Dienste          | C Generaldin Aufgeben (14)<br>C Gellin-Ten Aufgeben (15)<br>C Ausgerig (1)                                                                                                    |                                     |      |               |              |                              |           |    |                      |            |          |  | н |     |
|                  | C Repro Adgebon (1)                                                                                                    |                                     |      |               |              |                              |           |    |                      |            |          |  |   |     |

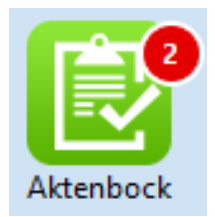

- Eine Übersicht über derzeit anstehenden Aufgaben in einer Aufgabenliste, sowie einen Ausblick auf künftige eigene Aufgaben
- Den verfahrensbezogenen Einstieg in ein Fachverfahren (z.B. forumSTAR) oder in die eAkte aus der angezeigten Aufgabe heraus
- > Das Weiterleiten von Aufgaben zwischen mehreren Bearbeitern
- Einen Überblick über bereits versendete oder erledigte bzw. gelöschte Aufgaben, im Sinne einer Aufgabenkontrolle
- > Die Organisation der Vertretung über den Vertretungsaktenbock

## Im Aktenbock werden angezeigt:

- elP-eigene Aufgaben
- eKP-Nachrichten (Nachrichten aus dem forumSTAR Eingangskorb)
- Scaneingänge (gescannte Dokumente aus dem forumSTAR Eingangskorb)

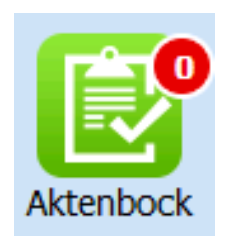

Der Aktenbock erscheint immer beim Start von eIP. Die rot hinterlegte Zahl im Symbol visualisiert die Anzahl der offenen **persönlichen** Aufgaben im Aktenbock.

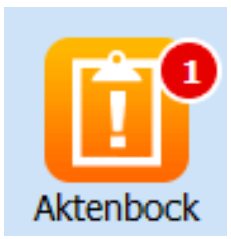

Existieren Aufgaben mit höchster Priorität (= Priorität 1) im Aktenbock, so ändert sich das Symbol und die Farbe (orange statt grün).

### 🗟 Aktenbock

- Eingang (530)
   Persönlich (15)
   Zivilsachen (515)
   Betreuungssachen (0)
  - Gesendete Aufgaben (42)

📄 Gelöschte Aufgaben (11)

📄 Ausgang (0)

📄 Eigene Aufgaben (0)

- Auf der linken Seite des Aktenbocks befindet sich die Ordnerübersicht.
  - Der Ordner "Persönlich" wird immer direkt unter dem Eingang angezeigt.
  - Die Ordner werden nach verschiedenen Fachbereichsebenen sortiert z.B. Zivilsachen, Betreuungssachen u.a. angezeigt.
  - Wird die jeweilige Fachbereichsebene über die Pfeilauswahl geöffnet, werden die im Fachverfahren forumSTAR für den Anwendenden administrierten Abteilungen dargestellt.

## 🗟 Aktenbock

≣▼ Eingang (530) Persönlich (15) Zivilsachen (515)  $\mathbf{v}$ 🗎 Abt. 14 (2) 🗎 Abt. 17 (5) Abt. 20 (2) 📄 Abt. 4 (0)

Zivilprozess Geschäftsstelle (3)

Sammelpostfach ZIV (503)

### Ordner Eingang:

• Auflistung aller elektronischen Eingänge und Aufgaben aller OEs sowie alle elektronischen Eingänge die keiner OE zugeordnet sind

## Ordner Eingang → Persönlich:

- Auflistung aller persönlichen (übernommenen) Aufgaben.
   Hierzu zählen auch selbst erstellte "Eigene Aufgaben"
- Neue ungelesene Aufgaben im Postfach "Persönlich" werden initial in fetter Schrift dargestellt und nach Öffnen, Bearbeiten, Löschen oder Weiterleiten in normaler Schrift

## Ordner Eingang $\rightarrow$ Fachbereich (z.B. Zivilsachen):

Übergeordneter Fachbereichsordner

## Ordner Eingang → z.B. Zivilprozess Geschäftsstelle:

 Eingangspostfach des zugeordneten Fachbereichs und der jeweiligen Abteilung

## 📄 Gesendete Aufgaben (42)

🛅 Gelöschte Aufgaben (11)

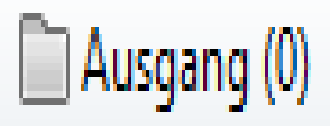

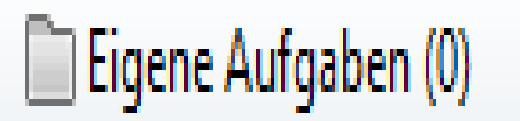

### Ordner Gesendete Aufgaben:

- Auflistung aller vom Benutzer versandten Aufgaben
- Es wird das Sendedatum der Aufgabe angezeigt

## Ordner Gelöschte Aufgaben:

• Auflistung aller vom Benutzer gelöschten Aufgaben

## Ordner Ausgang:

• Auflistung aller vom Benutzer an eine andere Person adressierten aber noch nicht versandten Aufgaben

## Ordner Eigene Aufgaben:

- Auflistung aller selbst erstellten sowie manuell dorthin verschobenen Aufgaben
- Nach Ablauf des Erinnerungszeitraums wird die Aufgabe automatisch in den Ordner "Persönlich" verschoben
- Der Ordner "Eigene Aufgaben" kann beliebig mit Unterordnern strukturiert werden

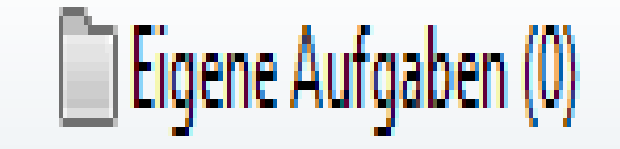

Der Ordner **"Eigene Aufgaben"** ist als virtueller Aktenschrank zu betrachten.

Hierüber kann eine eigene Aufgabenverwaltung durchgeführt werden.

In den Ordner "Eigene Aufgaben" werden selbst erstellte Aufgaben abgelegt.

Es können zudem Aufgaben aus dem Ordner "Persönlich" und aus den Eingangsordner dorthin verschoben werden. Das Verschieben der Aufgaben kann entweder per Drag-and-Drop oder mit dem Button "Verschieben" durchgeführt werden.

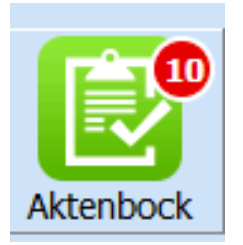

Der eIP Aktenbock stellt den Einstieg in das elektronische Integrationsportal dar. Er ist das zentrale Werkzeug zur Unterstützung der persönlichen Arbeit zwischen mehreren Bearbeitern. Hier wird der elektronische Zu- und Abtrag abgebildet. Der Zutrag und Abtrag erfolgt über den Aufgabenbereich, Ihren persönlichen Aktenbock!

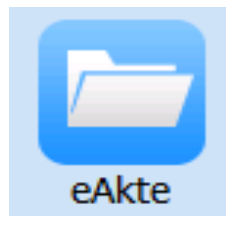

Die eAkte öffnet sich nur mit Verfahrenskontext. Wenn ein solcher nicht besteht, wird ein entsprechender Hinweis angezeigt.

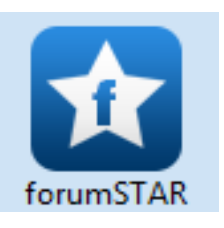

Das Fachverfahren forumSTAR kann direkt aus eIP gestartet werden, indem auf das Symbol in der Hauptnavigation geklickt wird.

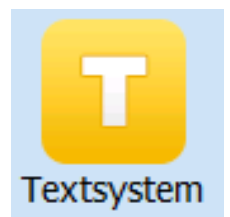

Das forumSTAR Textsystem kann direkt aus eIP geöffnet werden. Mit Klick auf das Symbol öffnet sich, bei zuvor gewähltem Verfahrenskontext, die forumSTAR Trefferliste.

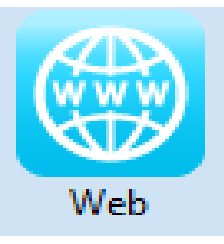

Integrierte Webanwendungen können im elP geöffnet werden (z. B. Juris, Beck-Online).

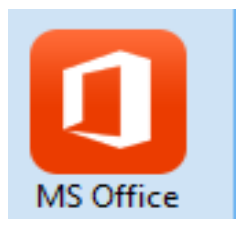

In elP können die bekannten MS-Office Anwendungen genutzt werden. Bei Auswahl öffnet sich eine Liste der integrierten MS-Office Anwendungen.

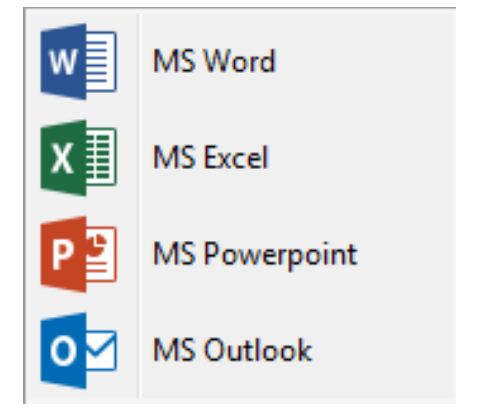

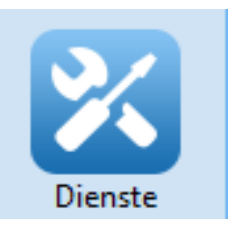

eIP bietet die Möglichkeit der Integration von Diensten. Bei Auswahl öffnet sich eine Liste der integrierten Dienste, aus der dann der gewünschte Dienst ausgewählt werden kann.

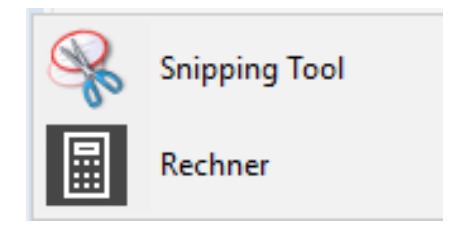

## **Aktendeckel**

Für jede eAkte **ist** ein Aktendeckel anzulegen. Das entsprechende Formular ist über das Textsystem aufzurufen und mit der Schaltfläche "Speichern zur eAkte" zu speichern.

Der Aktendeckel aktualisiert sich nicht automatisch. Bei Änderungen ist ein aktueller Aktendeckel zu erstellen.

| C 3/24 - Baum, B/. Strauch, S. wg. Forderung 👻                                                                       | Suche Suchbegriff in A |
|----------------------------------------------------------------------------------------------------|------------------------|
| 3/24 📄 eAkte - 13 C 3/24 🕱                                                                                           |                        |
| Extras                                                                                                    |                        |
| 🗁 🖻 🍾 🖛 🚍 🔹 🦻 🕼 🕼 🌌 🌌 🕶 🕋 🍓 🚔 ớ 🗞 Paginierte Seite                                                                   |                        |
|                                                                                                    |                        |
| Amtsnericht alP Schulunnsstaft Schul                                                                                 | ungestadt 03.01.2024   |
|                                                                                                    |                        |
| e-Aktendeckel                                                                                                    |                        |
| 55                                                                                                    |                        |
| Iss Anhängigkeitsdatum: 02.01.2024 Sachgebiet: 16 Nachbar                                                            | rschaftssachen         |
| eilur Verfahrensart: Klageverfahren Streitwert: 934,15 Euro                                                          |                        |
| Verfahrensstatus: laufend                                                                                            |                        |
| In dem Rechtsstreit<br>4:36                                                                                          |                        |
| Berta Baum, Kiefernstraße 1, 12345 Berlin<br>- Klägerin -                                                            |                        |
| 2:30 Prozessbevollmächtigte:<br>Rechtsanwälte Sorgios Rechtsanwaltsgesellschaft mbH, Grüner We<br>Gz.: 1924: BA - um | ag 100, 10407 Berlin,  |
| 9:40 gegen                                                                                                    |                        |
| chte Stefan Strauch, Kiefernstraße 2, 12345 Berlin                                                                   |                        |
| pdf.                                                                                                    |                        |
|                                                                                                    |                        |
| Termine:                                                                                                    |                        |
| Datum Terminsart Uhrzeit von                                                                                         | Raum                   |
|                                                                                                    |                        |
|                                                                                                    |                        |
|                                                                                                    |                        |
|                                                                                                    |                        |
| Verfahrenserhebungs-Nr. 6                                                                                            | 13 C 3/24              |
|                                                                                                    |                        |
|                                                                                                    |                        |
|                                                                                                    | 1 von 1                |
| > 21,01 x 29,71 cm <                                                                                                 |                        |

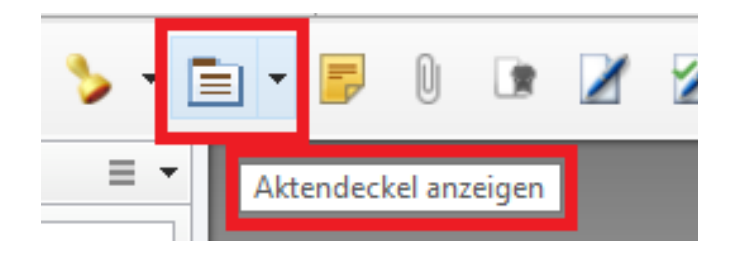

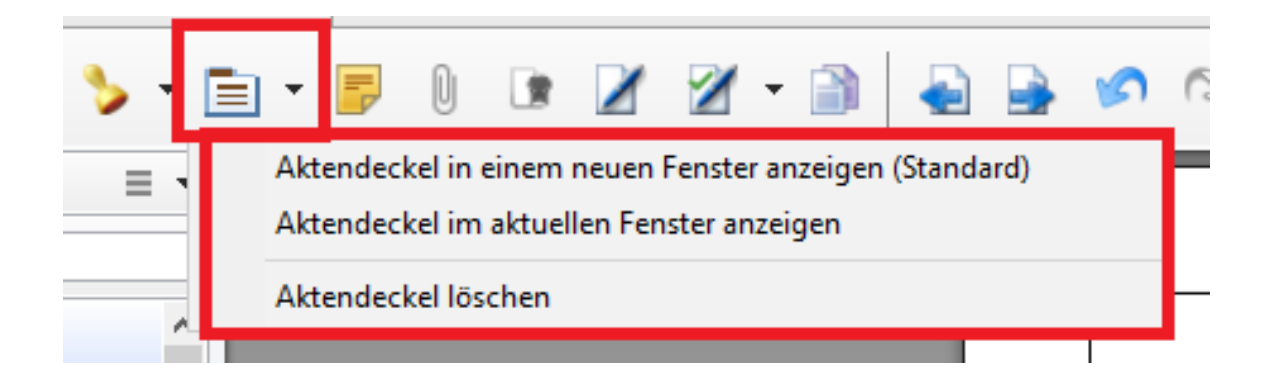

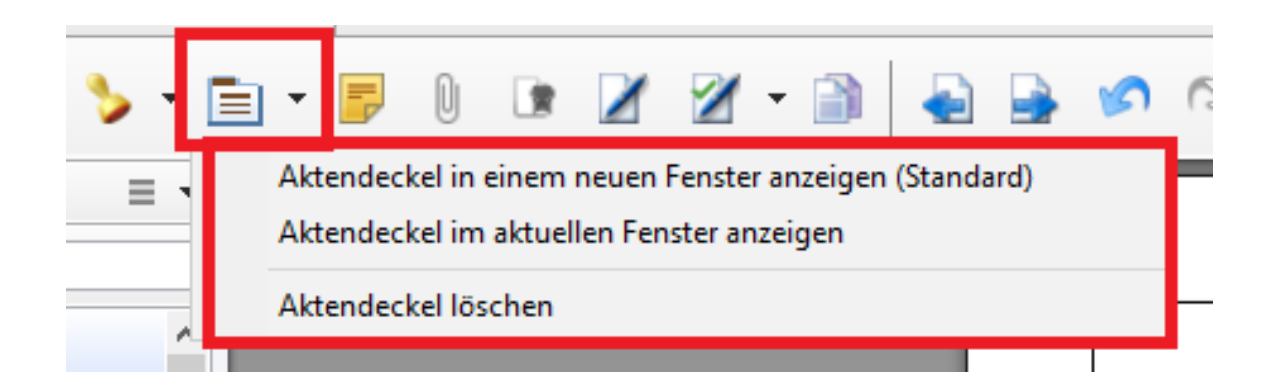

Über das Drop-Down-Menü kann zudem ausgewählt werden, dass der Aktendeckel im aktuellen Fenster angezeigt wird.

Bei Auswahl "Aktendeckel löschen" wird der bestehende Aktendeckel sowie die darauf angebrachten Stempel und Annotationen gelöscht.

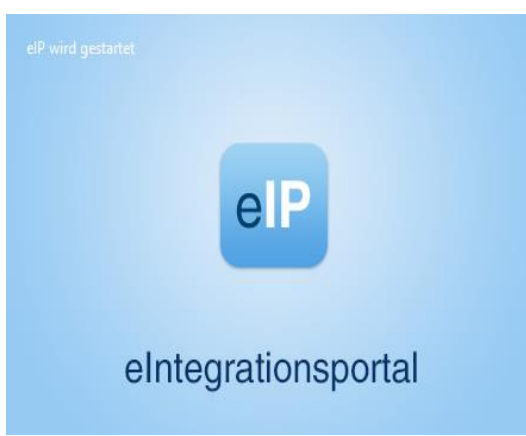

# Aufgaben in elP/ Arbeitsablauf elP

## "Einfacher" Ablauf der eAkten-Arbeit

## a) Persönlicher Aktenbock

Der Zutrag und Abtrag erfolgt über den Aufgabenbereich, Ihren persönlichen Aktenbock:

**b)** Aufgabe öffnen: Doppelklick in die Zeile der Aufgabenliste im persönlichen Aktenbock.

|  | 15.02.2024 | 13 UF 6/24 | Macar, Livia u.a. wg. Umgangsrecht | Verfügung ausführen | s. Stempel | 2 |
|--|------------|------------|------------------------------------|---------------------|------------|---|
|--|------------|------------|------------------------------------|---------------------|------------|---|

## c) Inhaltliche Arbeit in der eAkte: Entspricht der bisherigen Arbeit in der analogen Akte.

Hinweis: Statt der bisherigen handschriftlichen Markierungen und Notizen in der analogen Akte können Sie mit Annotationen oder Stempeln arbeiten:

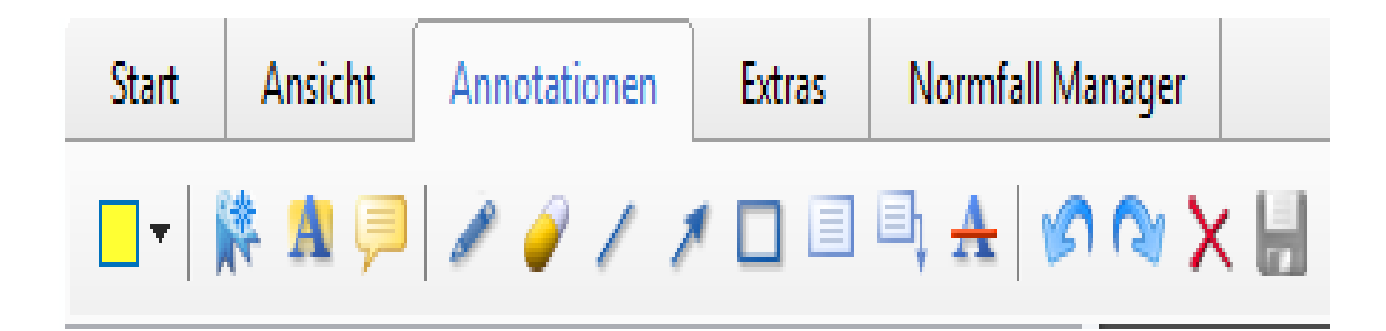

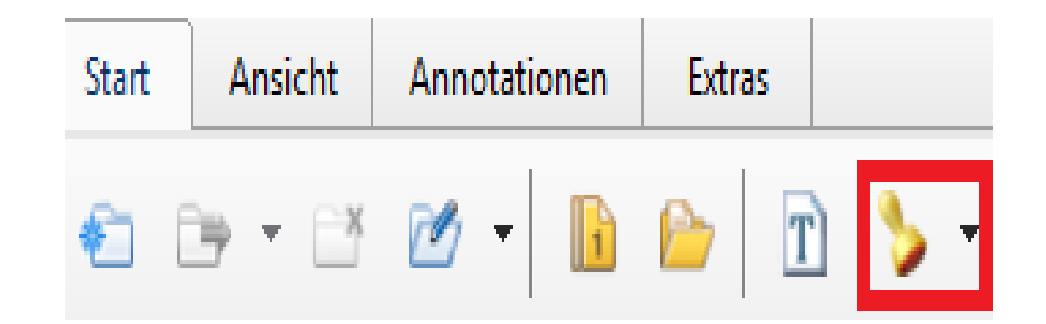

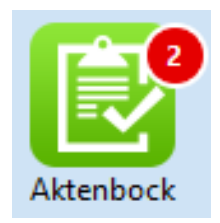

### d) Dokument erstellen (Verfügung oder Entscheidung)

Entweder Verfügung per Schnelltext erstellen (signiert oder unsigniert):

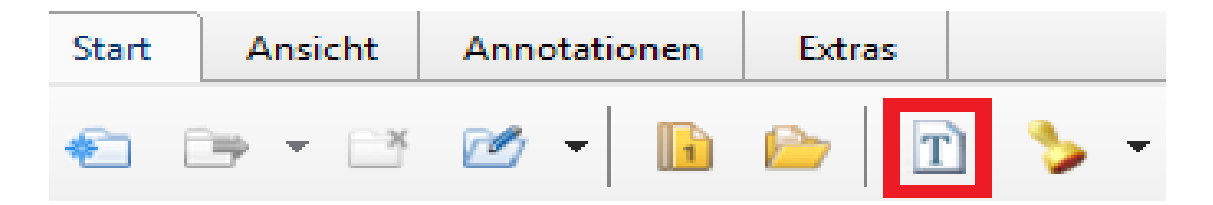

Oder Verfügung per Stempel erstellen (nur unsigniert):

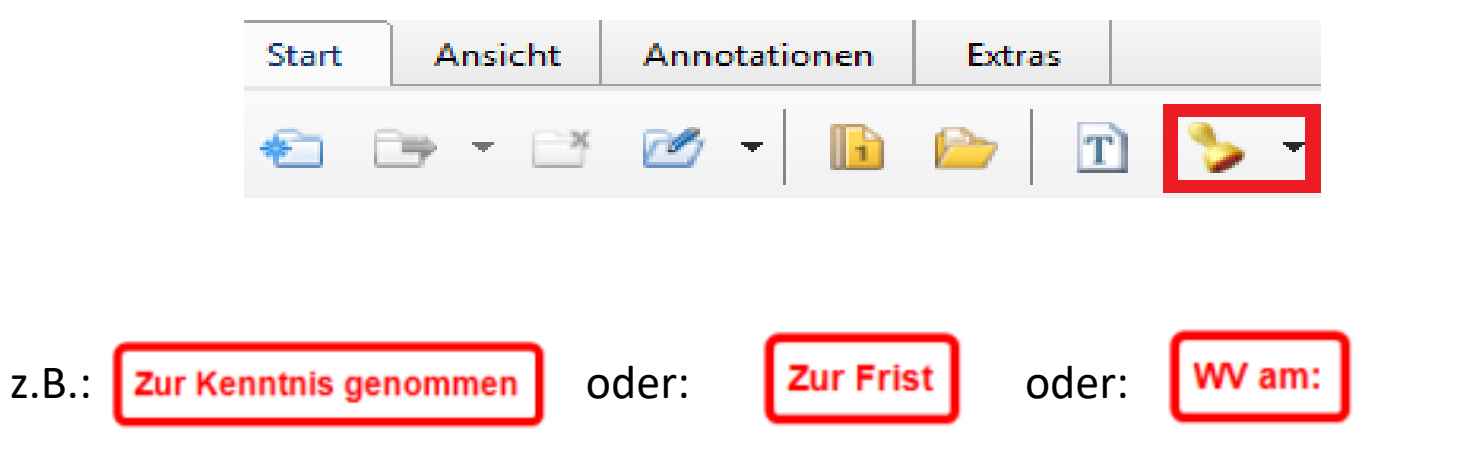

### <u>Oder Aufruf von Formularen aus dem Textsystem – vier Möglichkeiten:</u>

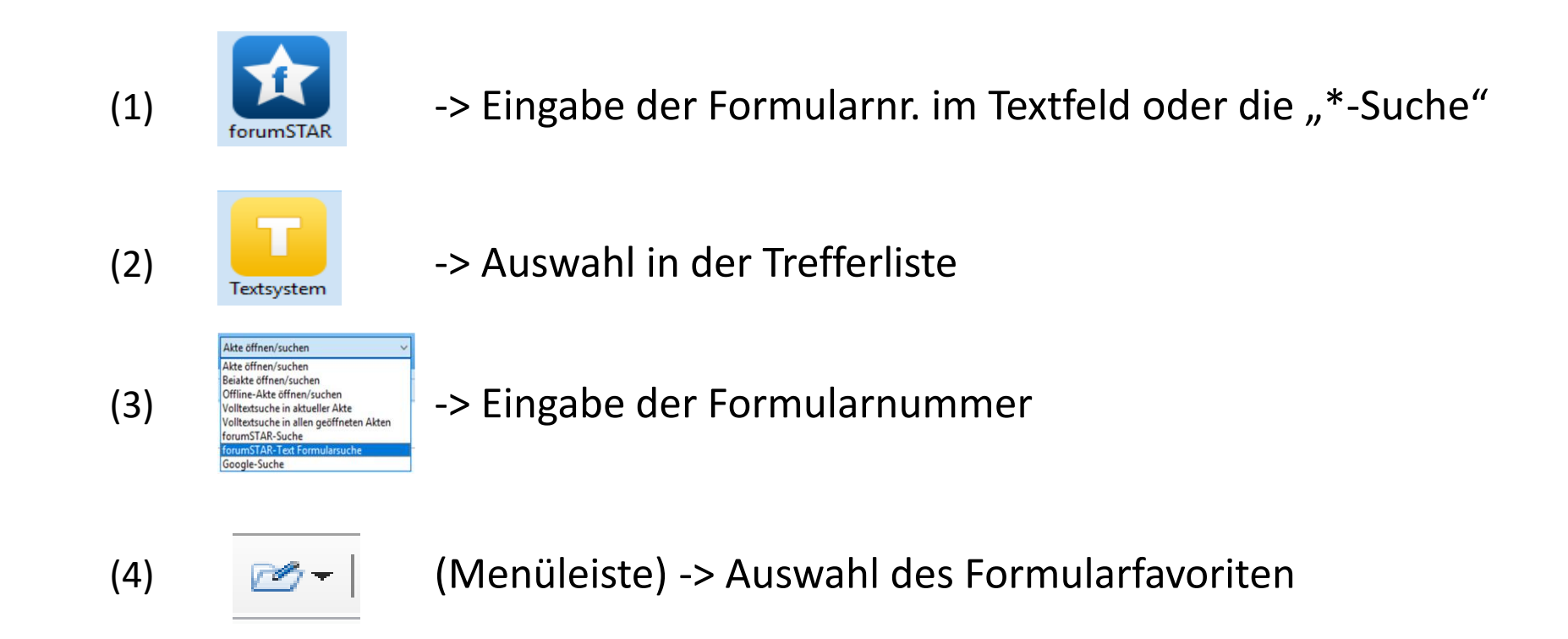

Speichern eines Textdokuments zur eAkte – ohne/mit qualifizierter elektronischer Signatur über einen der drei neuen Buttons im Textsystem:

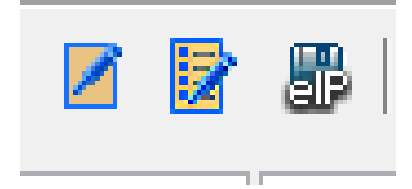

## <u>Geschäftsprozess: Antrag > eAkte (I)</u>

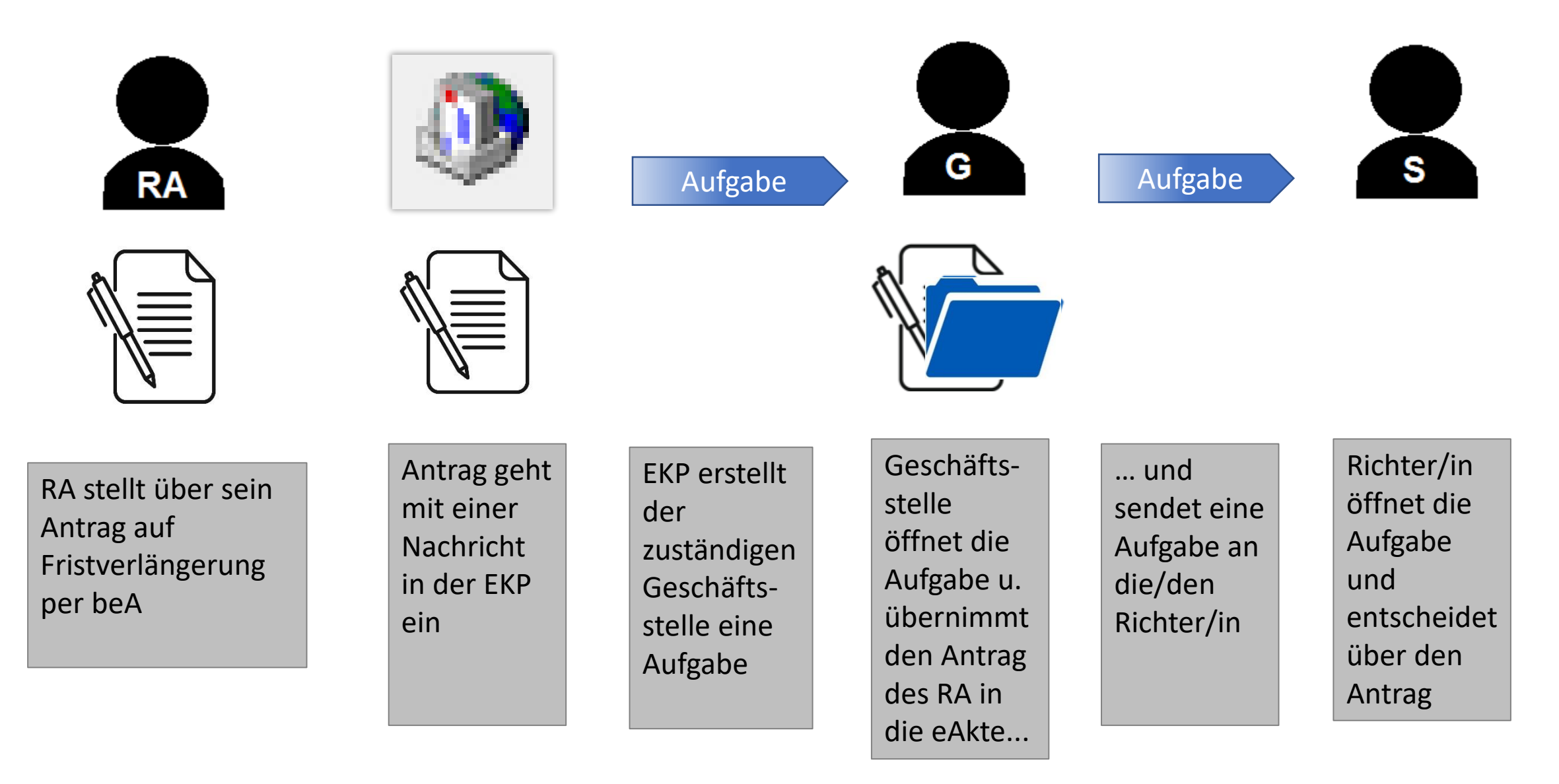

## <u>Geschäftsprozess: Antrag > eAkte (II)</u>

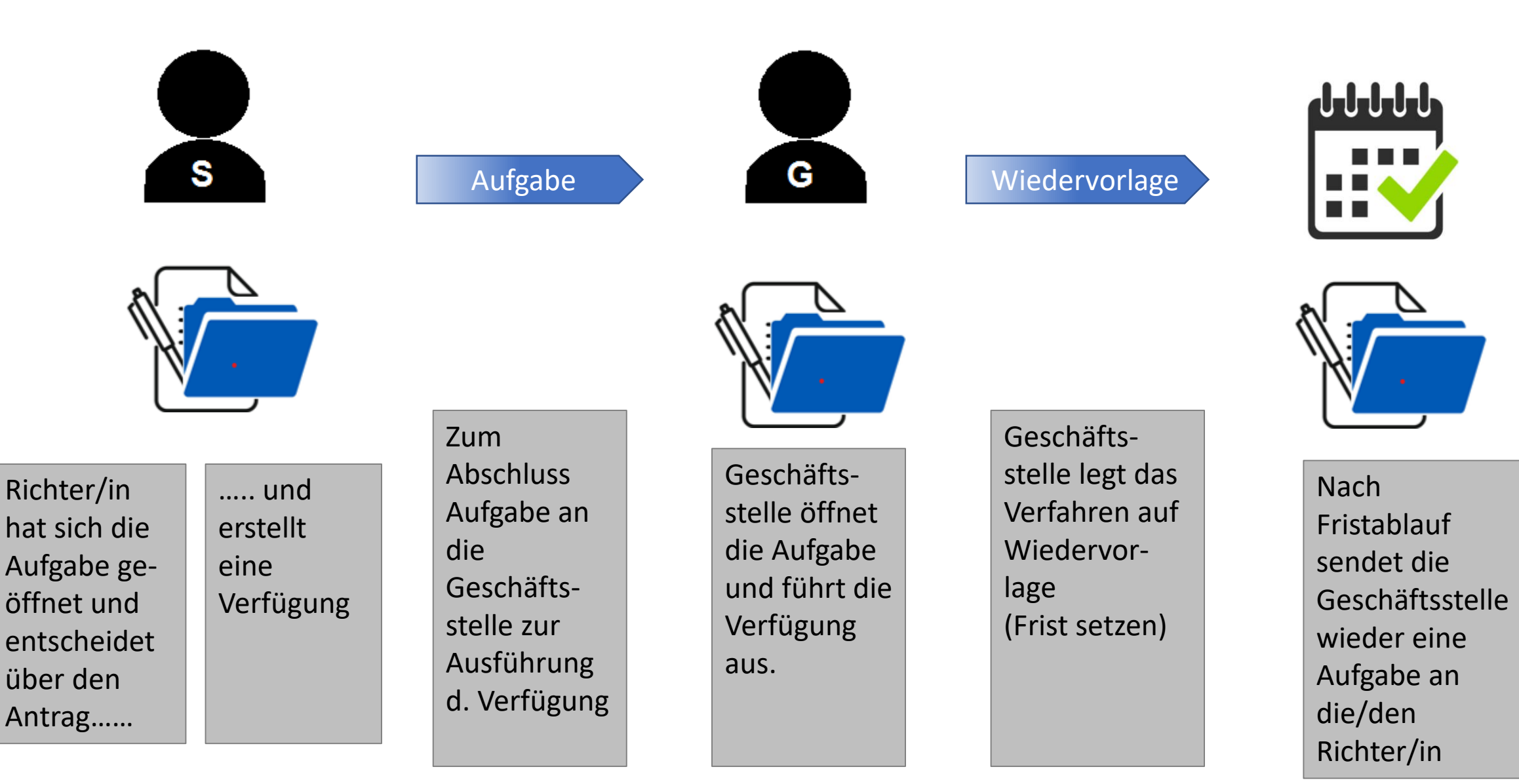

## Ausgangspunkte für die Arbeit mit elP

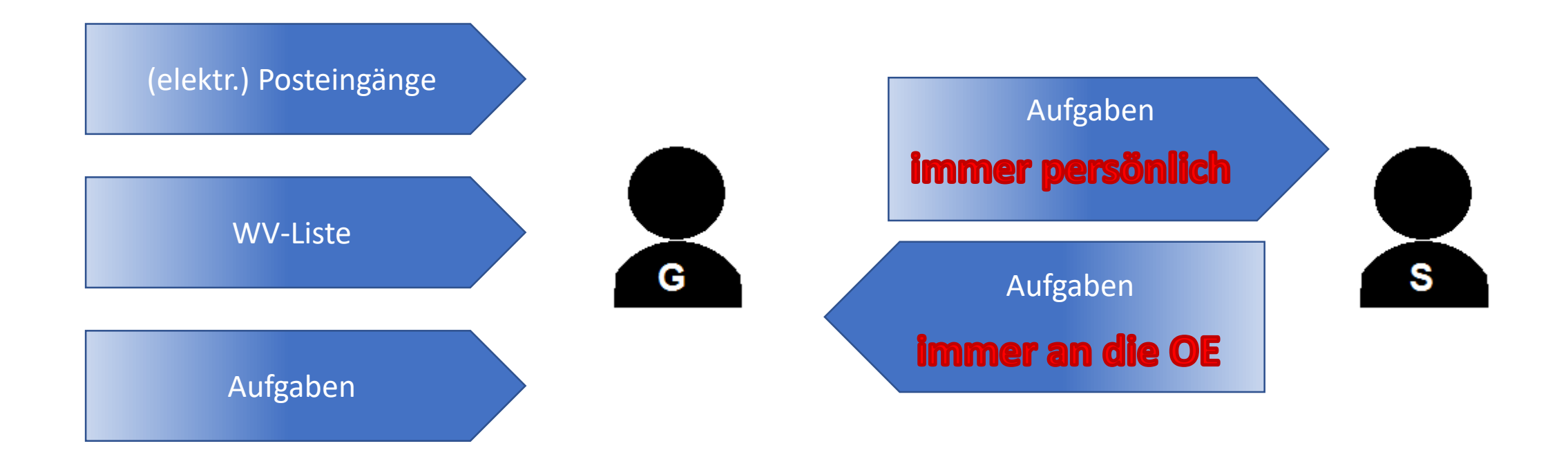

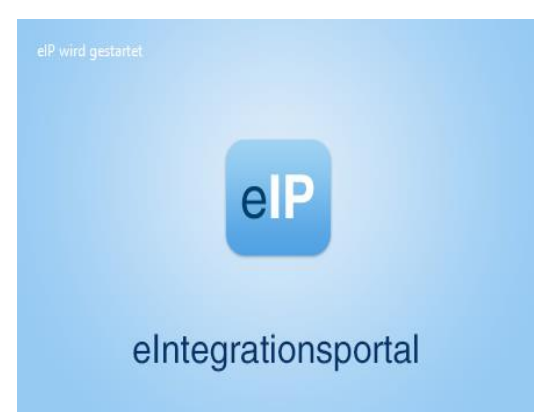

# elP – Arbeitsbereich insbesondere eAkte

## Aufgabe öffnen:

Doppelklick in die Zeile der Aufgabenliste im persönlichen Aktenbock

| eP Aktenbock |                                         |                     |              |                                        |                     |                                 |             |                |             |         |                    | - 9      | ı x      |
|--------------|-----------------------------------------|---------------------|--------------|----------------------------------------|---------------------|---------------------------------|-------------|----------------|-------------|---------|--------------------|----------|----------|
| elP          | 🧮 Menü 🔻 💻 Ansicht 👻 🚞 - Kein aktives V | /erfahren - 🔻       |              |                                        |                     |                                 |             | Suche Such     | begriff     | in      | Akte öffnen/suchen | <u> </u> |          |
|              | 2 Aktenbock                             |                     |              |                                        |                     |                                 |             |                |             |         |                    |          | <b>*</b> |
| Aktenbock    | Eingang (161)                           | Abt. 14             |              |                                        |                     |                                 |             |                |             |         |                    |          |          |
|              | Persönlich (0)                          | *                   | -            |                                        | <b>€</b>            | a . 🖗 🖨 .                       | 0           |                |             |         |                    |          |          |
| eAkte        | ✓ ☐ Zivilsachen (91)                    | Neu Öffnen          | Bearbeiten   | Löschen Weiterleiten Verschieben       | Aktualisieren Ver   | tretung Historie Drucken Eig    | jenschaften |                |             |         |                    |          |          |
|              | G Abt. 13 (7)                           | Filtertext eingeben |              |                                        |                     |                                 |             |                |             |         |                    |          |          |
| <b>I</b>     | G Abt. 14 (7)                           | Vorlagedatum        | Aktenzeichen | Rubrum                                 | Betreff             | Bemerkung                       | Do Prio     | Vorlegend      | VPS Eingang | Fa      | Тур                |          |          |
| forumSTAR    | Sammelpostfach ZIV (77)                 | Heute (0)           |              |                                        |                     |                                 |             |                |             |         |                    |          |          |
|              | ✓ ■ Betreuungssachen (47)               | Gestern (0)         |              |                                        |                     |                                 |             |                |             |         |                    |          |          |
|              | Di Abt. 151 (0)                         | × Älter (7)         | \$           |                                        |                     |                                 |             |                |             |         |                    |          |          |
| Textsystem   | Abt. 50 (1)                             | 17.01.2024          | 13 C 3/24    | Baum, B/. Strauch, S. wg. Forderung    | Zahlungseingang     | Ich bin nicht zuständig!        | Ja 🛃 2      | eZIV_UdG_Vfp   |             | Zivilsa |                    |          |          |
|              | Abt. 52 (2)                             | 16.01.2024          | 14 C 4/24    | Motoröl, M/. Garage, G. wg. Forderung  | Verfügung ausführen |                                 | Ja 🛃 2      | eDozent, Richt |             | Zivilsa |                    |          |          |
| Web          | Abt 53 (2)                              | 16.01.2024          | 14 C 2/24    | Urlaub, U/. Balkonien GmbH wg. Forderu | ur Neues Verfahren  |                                 | Ja 🛃 2      | eZIV_UdG_Vfp   |             | Zivilsa |                    |          |          |
|              |                                         | 12.01.2024          | 14 C 2/24    |                                        |                     | Verfahren 2 Klagerücknahme      | Nein 1      | ITOG NRWT1     |             | Zivilsa |                    |          |          |
|              | Abt. 57 (2)                             | 12.01.2024          | 14 C 3/24    |                                        |                     | Verfahren 3 Klageerwiderung     | Nein 1      | ITOG NRWT1     |             | Zivilsa |                    |          |          |
| MS Office    | Sammelpostfach BETR (40)                | 12.01.2024          | 14 C 4/24    |                                        |                     | Verfahren 4 Anspruchsbegründung | Nein 1      | ITOG NRWT1     |             | Zivilsa |                    |          | _        |
|              | <ul> <li>Familiensachen (0)</li> </ul>  | 12.01.2024          | 14 C 1/24    |                                        |                     | Verfahren I Posteingang         | Nein 2      | TIOG NKWITT    |             | Zivilsa |                    |          |          |
|              | C Abt. 113 (0)                          |                     |              |                                        |                     |                                 |             |                |             |         |                    |          |          |
| Dienste      | Abt. 113 re (0)                         |                     |              |                                        |                     |                                 |             |                |             |         |                    |          |          |
|              | Sammelpostfach FAM (0)                  |                     |              |                                        |                     |                                 |             |                |             |         |                    |          |          |

## Öffnen und Anzeige der eAkte

Eine eAkte kann verschiedentlich aufgerufen werden. Ist eine eAkte geöffnet bildet sich auch immer der Verfahrenskontext.

Die eAkte kann mit Doppelklick auf eine Aufgabe geöffnet werden. Über die Suche oder auch über das Fachverfahren forumSTAR.

Eine geöffnete eAkte gliedert sich in drei Teilbereiche:

- eAkte Werkzeugleiste
- eAkte Aktenbaum
- Dokumentenanzeige PDF-Ansicht

| Start                    | Ansicht                                   | Ann        | otationen   | Extras       | Normfal     | Manager |   |  |  |
|--------------------------|-------------------------------------------|------------|-------------|--------------|-------------|---------|---|--|--|
| 1                        | 🖸 🕞 🖾                                     | <b>Ø</b> • | h 🔓         | n 📏 • 🛙      | a • 🍤 🛛     | 32      | 2 |  |  |
| Kein Fi                  | ter 🔻 🔝                                   |            |             |              |             |         | • |  |  |
| Akte 4                   | C 170/19 (1                               | 16)        |             |              |             |         |   |  |  |
| 🗈 Kos                    | sten                                      |            |             |              |             |         |   |  |  |
| 🗋 Ha                     | uptakte                                   |            |             |              |             |         |   |  |  |
| D                        | Klage                                     |            |             |              |             |         |   |  |  |
| D                        | Kostenrechn                               | ung        |             |              |             |         |   |  |  |
| D                        | Verfügung -                               | schrift    | tliches Von | verfahren v. | 29.10.2019  |         |   |  |  |
| D                        | PKH-Beschluss Kläger zu 1 (Teilabschrift) |            |             |              |             |         |   |  |  |
| D                        | Verfügung zum PKH-Beschluss Kläger zu 1   |            |             |              |             |         |   |  |  |
| D                        | Schriftsatz der Beklagtenpartei           |            |             |              |             |         |   |  |  |
| D                        | Schriftsatz d                             | er Kla     | gepartei    |              |             |         |   |  |  |
| ) 💽                      | Schriftsatz d                             | er Kla     | gepartei    |              |             |         |   |  |  |
| D                        | Ladung zum                                | Term       | in am 07.1  | 1.2019       |             |         |   |  |  |
| D                        | Erledigungs                               | verme      | rk zur Ladu | ing zum Teri | min am 07.1 | 11.2019 |   |  |  |
| D                        | EB RA Klein                               | (Term      | in am 07.1  | 1.2019)      |             |         |   |  |  |
| 0                        | EB RA Ziegl                               | er (Ter    | rmin am 07  | .11.2019)    |             |         |   |  |  |
| D                        | Urteil                                    |            |             |              |             |         |   |  |  |
| 🖹 PKł                    | H-Klagepart                               | ei         |             |              |             |         |   |  |  |
| Eingär                   | nge (0)                                   |            |             |              |             |         |   |  |  |
| Entwü                    | rfe (0)                                   |            |             |              |             |         |   |  |  |
| 🗈 Unt                    | Unterschrieben (0)                        |            |             |              |             |         |   |  |  |
| Nicht unterschrieben (0) |                                           |            |             |              |             |         |   |  |  |
| Beiakte (0)              |                                           |            |             |              |             |         |   |  |  |
| OE-weite Handakte (1)    |                                           |            |             |              |             |         |   |  |  |
| Handa                    | Handakte (3)                              |            |             |              |             |         |   |  |  |

eAkte - Werkzeugleiste

eAkte - 4 C 170/19

eAkte - Aktenbaum

#### Dokumentenanzeige PDF-Ansicht

1

Lorem ipsum dolor sit amet, conseletur salipschig eliti, sed dami nonumy eirmod tempor invidunt ut labore et dolore magna aliquyam erat, sed diam voluptua. At vero eos et accusam et justo duo dolores et ea rebum. Stet clira kasd gubergren, no sea takimata sanctus est Lorem ipsum dolor sit amet. Lorem ipsum dolor sit amet, consetetur salipscing elitir, sed diam nonumy eirmod tempor invidunt ut labore et dolore magna aliquyam erat, sed diam voluptua. At vero eos et accusam et justo duo dolores et ea rebum. Stet clita kasd gubergren, no sea takimata sanctus est Lorem ipsum dolor sit amet. Lorem ipsum dolor sit amet, consetetur sadipscing elitr, sed diam nonumy eirmod tempor invidunt ut labore et dolore magna aliquyam erat, sed diam voluptua. At vero eos et accusam et justo duo dolores et ea rebum. Stet clita kasd gubergren, no sea takimata sanctus est Lorem ipsum dolor invidunt ut labore et dolore magna aliquyam erat, sed diam voluptua. At vero eos et accusam et justo duo dolores et ea rebum. Stet clita kasd gubergren, no sea takimata sanctus est Lorem ipsum dolor sit amet.

Duis autem vel eum iriure dolor in hendrerit in vulputate velit esse molestie consequat, vel illum dolore eu feugiat nulla facilisis at vero eros et accumsan et iusto odio dignissim qui blandit praesent luptatum zzril delenit augue duis dolore te feugiait nulla facilisi. Lorem ipsum dolor sit amet, consectetuer adipiscing elit, sed diam nonummy nibh euismod tincidunt ut laoreet dolore magna aliquam erat volutpat.

Ut wisi enim ad minim veniam, quis nostrud exerci tation ullamcorper suscipit lobortis nisl ut aliquip ex ea commodo consequat. Duis autem vel eum iriure dolor in hendrerit in vulputate velit esse molestie consequat, vel illum dolore eu feugiat nulla facilisis at vero eros et accumsan et iusto odio dignissim qui blandit praesent luptatum zzril delenit augue duis dolore te feugait nulla facilisi.

Nam liber tempor cum soluta nobis eleifend option congue nihil imperdiet doming id quod mazim placerat facer possim assum. Lorem ipsum dolor sit amet, consectetuer adipiscing elit, sed diam nonummy nibh euismod tincidunt ut laoreet dolore magna aliquam erat volutpat. Ut wisi enim ad minim veniam, quis nostrud exerci tation ullamcorper suscipit lobortis nisl ut aliquip ex ea commodo consequat.

Duis autem vel eum iriure dolor in hendrerit in vulputate velit esse molestie consequat, vel illum dolore eu feugiat nulla facilisis.

At vero eos et accusam et justo duo dolores et ea rebum. Stet citta kasd gubergren, no sea takimata sanctus est Lorem ipsum dolor sit amet. Lorem ipsum dolor sit amet, consetetur sadipscing elitr, sed diam nonumy eirmod tempor inviduru tu tabore et dolore magna aliquyam erat, sed diam voluptua. At vero eos et accusam et justo duo dolores et ea rebum. Stet citta kasd gubergren, no sea takimata sanctus est Lorem ipsum dolor sit amet. Lorem ipsum dolor sit amet, constetur sadipscing elitr, At accusam aliquyam diam diam dolore dolores duo eirmod eos erat, et nonumy sed tempor et et invidunt justo labore Stet citta ea et gubergren, kasd magna no rebum, sanctus es de fakimata ut

🕅 🔍 1 von 2 🕨 🕅 Blatt

#### eP eAkte - 99 C 3/23

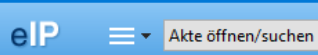

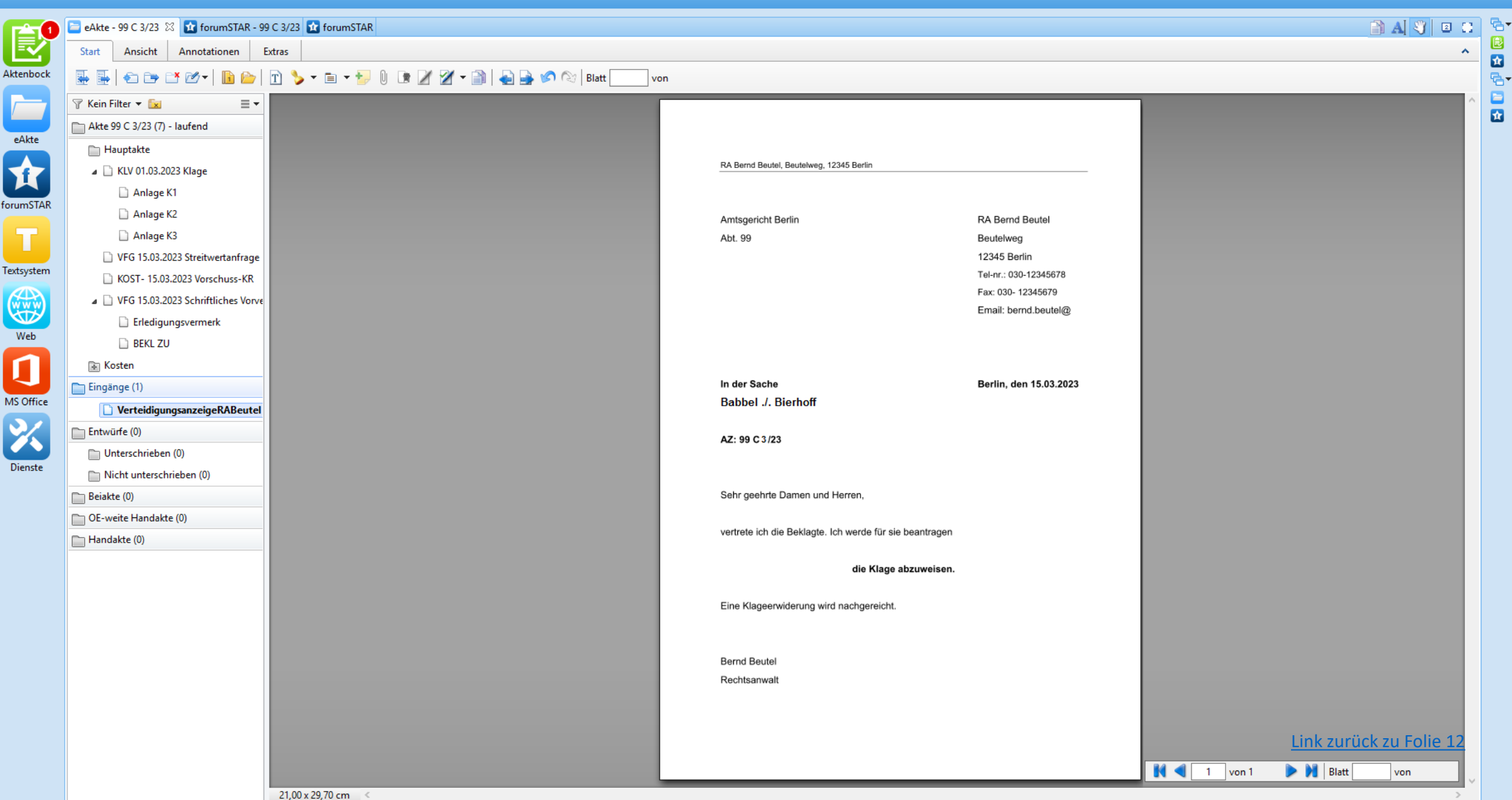

## Veraktung: Symbole und Masken

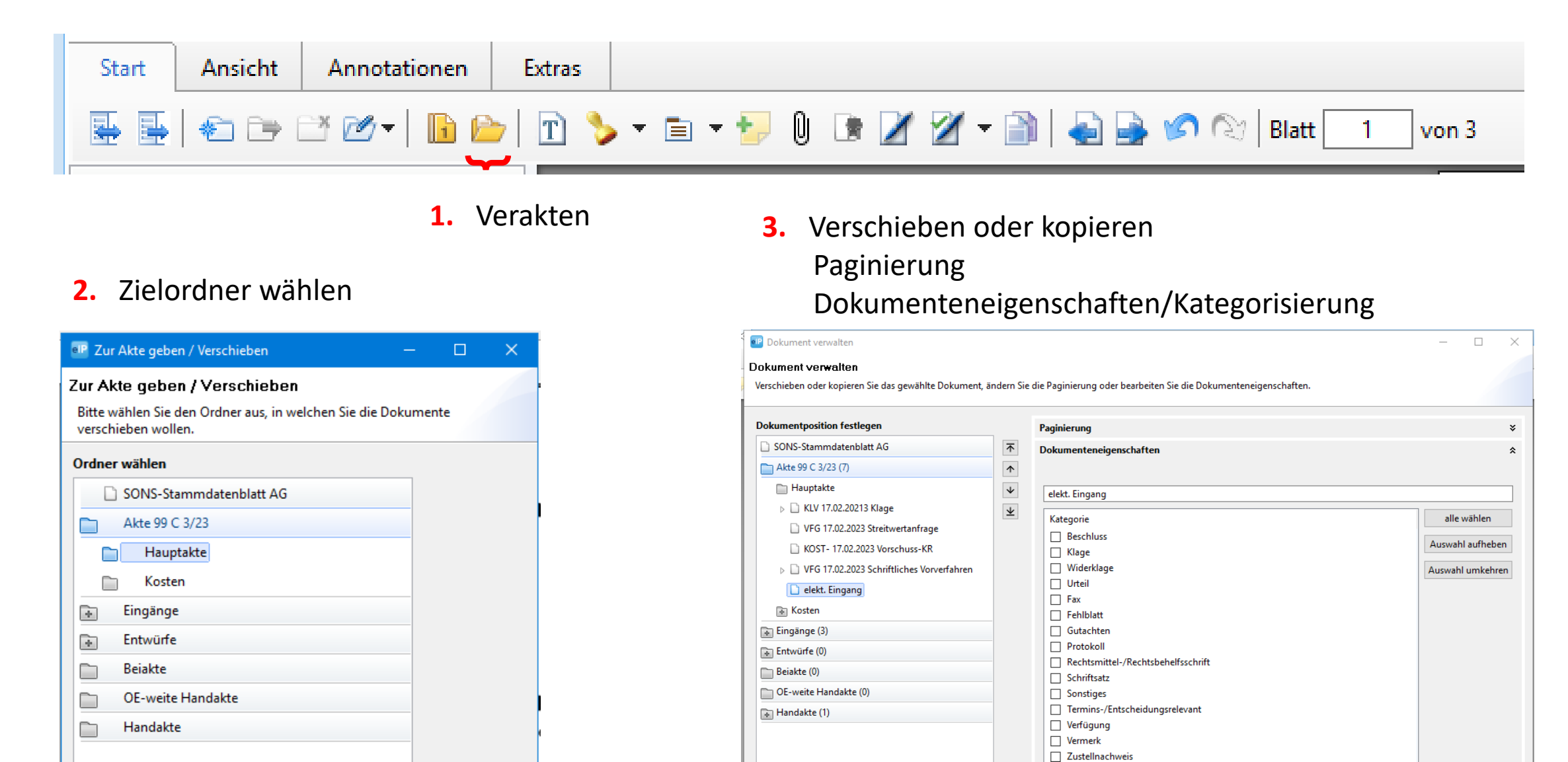

## Dokumente umbenennen

Bei Auswahl der Funktion können Dokumente in der eAkte umbenannt werden. Das Dokument muss zuvor markiert/ausgewählt werden. Dann kann der Name im "Änderungsfeld"geändert werden.

Es ist ein Dokumentname (z. B. KL 02.01.25 Klage) entsprechend den gerichtlichen Vorgaben zu vergeben (Dienstanweisung).

Wird ein Dokument zur eAkte genommen/gespeichert, erhält das Dokument einen sichtbaren Dokumentennamen.

Zudem kann bei Mehrfachselektion gleichzeitig ein einheitlicher Name für mehrere Dokumente (z.B. bei Anlagen) vergeben werden.

> Alternativ kann der Anzeigename des Dokuments auch über den Menüpunkt "Dokumente verwalten" und/oder über die "Dokumenteneigenschaften geändert werden.

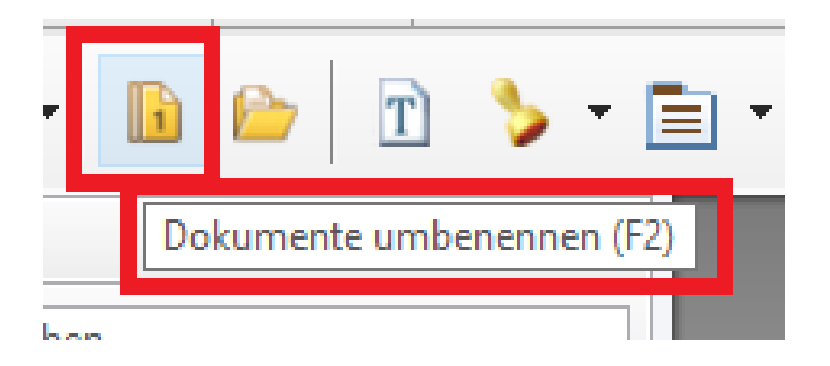

| Beginn der Aufzählung ei | n                 |               |
|--------------------------|-------------------|---------------|
| okumentname              | Aufzählungsformat | Beginnen mit: |
|                          | 1, 2, 3,          | ~             |
| eispiel:                 |                   |               |
|                          |                   |               |

### **Dokumente verschieben/verakten**

Bei Auswahl der Schaltfläche öffnet sich der Dialog "Zur Akte geben / Verschieben". Hierrüber können ausgewählte Dokument/e in einen anderen Ordner der eAkte verschoben werden.

Die Dokumente können wie folgt bewegt werden:

- per "drag and drop" (gedrückte linke Maustaste)
- über den Button "Zur Akte geben / Verschieben"
- über das Kontextmenü und "Dokument verwalten"

Zur Auswahl stehen alle vorhandenen Ordner der eAkte.

Um Dokumente z.B. in die Hauptakte zu nehmen, sind die Dokumente durch Markieren auszuwählen. Mehrere Dokumente können mit der Steuerungstaste (Strg) und der linken Maustaste markiert werden.

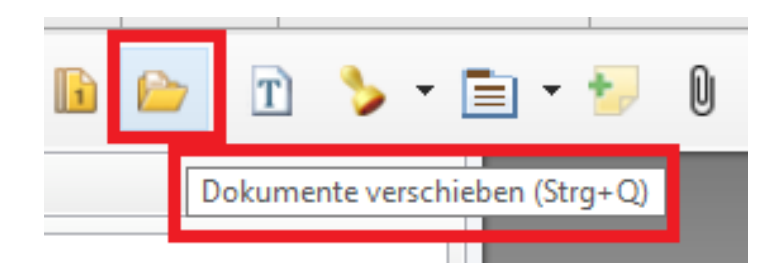

| Zur Akte geben / Verschieben                                                      |  |  |  | Х |  |  |  |  |  |
|-----------------------------------------------------------------------------------|--|--|--|---|--|--|--|--|--|
| Zur Akte geben / Verschieben                                                      |  |  |  |   |  |  |  |  |  |
| Bitte wählen Sie den Ordner aus, in welchen Sie die Dokumente verschieben wollen. |  |  |  |   |  |  |  |  |  |
| Ordner wählen                                                                     |  |  |  |   |  |  |  |  |  |
| SONS-Stammdatenblatt AG                                                           |  |  |  |   |  |  |  |  |  |
| C 3/23                                                                            |  |  |  |   |  |  |  |  |  |
| Hauptakte                                                                         |  |  |  |   |  |  |  |  |  |
| 🗋 Kosten                                                                          |  |  |  |   |  |  |  |  |  |
| 💽 Eingänge                                                                        |  |  |  |   |  |  |  |  |  |
| Entwürfe                                                                          |  |  |  |   |  |  |  |  |  |
| 🛅 Beiakte                                                                         |  |  |  |   |  |  |  |  |  |
| OE-weite Handakte                                                                 |  |  |  |   |  |  |  |  |  |
| 🛅 Handakte                                                                        |  |  |  |   |  |  |  |  |  |
|                                                                                   |  |  |  |   |  |  |  |  |  |

## **Dokument verwalten**

Bei Auswahl öffnet sich der Dialog "Dokument verwalten".

Hierüber können Dokumente verschoben, kopiert, umbenannt, umpaginiert und die Dokumenteneigenschaften festgelegt und bearbeitet werden. Die Benennung kann vor der Veraktung oder bei der Veraktung erfolgen.

| kumentposition festlegen  |   | Paginierung                |                                  |                     |  |
|---------------------------|---|----------------------------|----------------------------------|---------------------|--|
| Akte 5 O 14/24 (0)        | 不 | Art der Paginierung wählen | Vorschau anpassen                |                     |  |
| 🛅 Hauptakte               | 1 | durchgängig 🗸 🗸            | Änderungen nicht fortführen      |                     |  |
| L KLV 19.09.2024 Klage    | * | einseitig ~                | Fortsetzen auf Folgedokumente un | nd verbundene Bände |  |
| Costen                    | * |                            |                                  | <b>D</b>            |  |
| 🛅 Anlagen Beklagtenpartei |   | Seite Dokument             |                                  | Paginierung         |  |
| 🛅 Anlagen Klagepartei     |   |                            |                                  | 1                   |  |
| Eingänge (0)              |   |                            |                                  |                     |  |
| Entwürfe (1)              |   |                            |                                  |                     |  |
| Beiakte (0)               |   |                            |                                  |                     |  |
| OE-weite Handakte (0)     |   |                            |                                  |                     |  |
| Handakte (0)              |   |                            |                                  |                     |  |
|                           |   |                            |                                  |                     |  |
|                           |   |                            |                                  |                     |  |
|                           |   |                            |                                  |                     |  |
|                           |   |                            |                                  |                     |  |
|                           |   |                            |                                  |                     |  |
|                           |   |                            |                                  |                     |  |
|                           |   |                            |                                  |                     |  |
|                           |   |                            |                                  |                     |  |
|                           |   |                            |                                  |                     |  |
|                           |   |                            |                                  |                     |  |
|                           |   | Vorschau zurücksetzen      |                                  |                     |  |

## **Dokumentenposition festlegen**

Über die Pfeilauswahl kann die Position des Dokuments bestimmt/korrigiert werden.

| <b>\</b> | $\downarrow$ |
|----------|--------------|
|          |              |

Ein Dokument kann Schrittweise nach oben und unten bewegt werden .

Zudem kann es nach oben oder unten an das Ende des nächsten Ordners bewegt werden.

Dokument verwalten

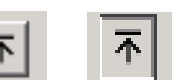

## **Paginierung**

Wird das Dokument in einen paginierten Ordner der eAkte verschoben, so sind die Felder zur Eingabe der Paginierung aktiv.

Die vorgeschlagene Paginierung wird automatisch aus der Paginierung des darüber befindlichen Dokuments vorbelegt.

| 💷 eAkte - 13 C                                        | 3/24                                                                                                    |                                                                                                    |               |                                                                                                    |                   | -                          | - 0        | $\times$ |
|-------------------------------------------------------|----------------------------------------------------------------------------------------------------|----------------------------------------------------------------------------------------------------|---------------|----------------------------------------------------------------------------------------------------|-------------------|----------------------------|------------|----------|
| elP                                                   | 📃 Menü 🔻 💻 Ansicht 👻 🚞 13 C 3/24 - Bau                                                                                                    | ım, B. J. Strauch, S. wg. Forderung 👻                                                                                                    |               |                                                                                                    | Suche Suchbegriff | in Akte öffnen/suchen      | <b>-</b> Q |          |
| C eAlte - 15 C  E  E  E  E  E  E  E  E  E  E  E  E  E | 3224<br>■ Menu ← Ansicht ← 13 C 3/24 + Bac<br>Start Ansicht Annotationen Estras<br>● ● ▲ ● ● ● ● ● ● ● ● ● ● ● ● ● ● ● ● ●                                                                                                    | m, B. J. Strauch, S. wg. Forderung ×  Dokument verwalten  Dokument verwalten  SoNS-Starmdatenblatt AG  Atte 13 C J/24 (13)  Hauptatte  KUY 02.01.2024 Klage  KUY 02.01.2024 Klage  UFG 16.01.2024 Beweisbeschluss  VFG 16.01.2024 Beweisbeschluss  VFG 16.01.2024 Beweisbeschluss  VFG 16.01.2024 SV Auftragserteilung  VFG 16.01.2024 SV Auftragserteilung  Kosten  Eingange (5) Einwurde (0) Einwurde (0) | ndern Sie die | Paginierung oder bearbeiten Sie die Dokumenteneigenschaften.           Paginierung       Med er Paginierung wählen         And erungen nicht fortführen | Suche Suchbegriff | in Atte offnen/suchen      |            |          |
| MS Office                                             | <ul> <li>Nachnicht vom 12.01.2024 / 142:840</li> <li>ZAILingdright</li> <li>Nachricht vom 12.01.2024 / 142:840</li> <li>Posteingang 3, C24, A2, Gutachten, pdf.p.</li> <li>Posteingang 3, C24, A1, Rachnung pdf.pr</li> <li>Entwürfe (0)</li> <li>Vinterschrieben (0)</li> <li>Nickt unterschrieben (0)</li> <li>Beiskte (0)</li> <li>OE-weite Handakte (0)</li> </ul> | OF-weite Handakte (0)     Handakte (0)     Handakte (0)     Verschieben     Kopieten     Technische Dokumenteninformationen     Detailinformati                                                                                                    | ionen         | Vorschau zurücksetzen<br>Dokumentenelgenschaften                                                                                                    | S<br>OK Abbrechen |                            |            |          |
|                                                       |                                                                                                    | 21,00 x 29,70 cm <                                                                                                    |               |                                                                                                    | <b>N 1</b>        | von 1 🕨 🔰 Paginierte Seite | <b></b> ~  |          |
| Pagi                                                  | nierung                                                                                                    |                                                                                                    |               |                                                                                                    |                   |                            |            | *        |

| Art der Pagini   | erung wählen | Vorschau anpassen                 |                  |  |
|------------------|--------------|-----------------------------------|------------------|--|
| durchgängig      | ~            | 🗌 Änderungen nicht fortführen     |                  |  |
| einseitig $\lor$ |              | Fortsetzen auf Folgedokumente und | verbundene Bände |  |
| Seite Dokume     | nt           |                                   | Paginierung      |  |
| 1                |              |                                   | 1                |  |
|                  |              |                                   |                  |  |

Die Art der Paginierung kann in einem Auswahlmenü gewählt werden. Die Option "durchgängig" führt die Paginierung nach der letzten Paginierungsnummer des darüber befindlichen Dokuments fort.

Bei der Auswahl "unterstruktur" werden alle Dokumente standardmäßig im eAkte-Aktenbaum eingerückt zum Hauptdokument dargestellt und erhalten als Paginierungswert eine "Zu [Paginierung]" (z.B. Zu 27)). Die folgenden Dokumente können in "unterstruktur" veraktet werden: als Schnelltext abgespeicherte Verkündungsvermerke, Rechtskraftvermerke, Vermerke über die Erteilung einer vollstreckbaren Ausfertigung u.ä., Technische Anhänge von eRV-Eingängen (z.B. Prüfvermerk).

Wenn eine bereits vorhandene Paginierung geändert wird, bleibt diese auf dem Dokument vermerkt um die Nachvollziehbarkeit der Aktenstruktur zu gewährleisten. Die alten Paginiernummern werden durchgestrichen dargestellt.

| Art der Paginierung | wanien |
|---------------------|--------|
| durchgängig         | ~      |
| durchgängig         |        |
| unterstruktur       |        |
|                     |        |

A L D L L D L L

| Art der Paginierung wählen | 1 |
|----------------------------|---|
| durchgängig 🗸 🗸 🗸          |   |
| durchgängig                |   |
| unterstruktur              |   |
|                            |   |

| 8 🕱 |
|-----|
|-----|

#### t verwalten

#### verwalten

ition festlegen

14/24 (0) (0) (1)

chrieben (0) unterschrieben (1)

19.09.2024 Klage

okumenteninformationen

Handakte (0)

: (0)

oder kopieren Sie das gewählte Dokument, ändern Sie die Paginierung oder bearbeiten Sie die Dokumenteneigenschaften.

## **Dokumenteneigenschaften**

## <u>Kategorie</u>

- Jedem Dokument in der eAkte kann eine oder mehrere Kategorien zugeordnet werden.
- Im Dialog sind die gewünschte/n Kategorie/n, durch Setzen des/der entsprechenden Haken/s auszuwählen

| ⊼               | Dokumenteneigenschaften                                                                                       |                                                                                 |                              |
|-----------------|----------------------------------------------------------------------------------------------------|---------------------------------------------------------------------------------|------------------------------|
| ↑               | Dokumentname                                                                                                  |                                                                                 |                              |
| $\mathbf{\Psi}$ | KLV 19.09.2024 Klage                                                                                          |                                                                                 |                              |
| <b>±</b>        | Kategorie<br>Beschluss<br>Klage<br>Urteil<br>Widerklage<br>Kostenfestsetzungsverfahren<br>Antrag<br>Verfügung |                                                                                 | alle w<br>Auswahl<br>Auswahl |
|                 | Neue Kategorie                                                                                                |                                                                                 |                              |
|                 | Markierung neu                                                                                                | Am längsten aufzubewahrendes Schriftst<br>Dokument unterliegt der Akteneinsicht | ück                          |
|                 | Fremdes Geschäftszeichen                                                                                      |                                                                                 |                              |
|                 |                                                                                                    |                                                                                 |                              |
|                 | Datum des Schreihens                                                                                          |                                                                                 |                              |

- Dokumente, die Aufbewahrungsfristen unterliegen, z.B. Urteile, Kostenfestsetzungsbeschlüsse u.a. sind entsprechend zu kennzeichnen. Hierzu ist im Feld "Am längsten aufzubewahrendes Schriftstück" ein Haken zu setzen.
- Untergeheftete Dokumente erhalten automatisch dieselbe Kennzeichnung wie das Hauptdokument. Wird der Haken "Am längsten aufzubewahrendes Schriftstück" beim Hauptdokument entfernt/hinzugefügt, wird auch bei den untergeordneten Dokumenten der Haken automatisch entfernt/hinzugefügt.
- Dokumente, die der Akteneinsicht unterliegen sind entsprechend zu kennzeichnen. Hierzu ist im Feld "Dokument unterliegt der Akteneinsicht" ein Haken zu setzen.

| C 3/24 - Bau                                                                 | m, B. J. Strauch, S. wg. Forderung 🔻                                                                                                    |              |                                                                                                    | Suche                                                                             | Suchbegriff                                         | in  |
|------------------------------------------------------------------------------|----------------------------------------------------------------------------------------------------|--------------|----------------------------------------------------------------------------------------------------|-----------------------------------------------------------------------------------|-----------------------------------------------------|-----|
| 8/24 🗙 🛛 Extras                                                              | Dokument verwalten Dokument verwalten Verschieben oder kopieren Sie das gewählte Dokument, änder                                                                                                    | rn Sie die F | Paginierung oder bearbeiten Sie die Dokumenteneigenschaften.                                                                                                    |                                                                                   | ×                                                   |     |
|                                                                              | Dokumentposition festlegen                                                                                                    |              | Paginierung                                                                                                    |                                                                                   | *                                                   |     |
| ss<br>iss<br>eilung<br>4:36<br>2:30<br>9:40<br>chten.pdf.pdf<br>inung.pdf.pd | <ul> <li>SONS-Stammdatenblatt AG</li> <li>Akte 13 C 3/24 (13)</li> <li>Hauptakte</li> <li>KUV 02.01.2024 Klage</li> <li>BES 16.01.2024 Beweisbeschluss</li> <li>VFG 16.01.2024 Beweisbeschluss</li> <li>VFG 17.01.2024 SV Auftragserteilung</li> <li>Posteingang 3.C.24.5V.m.Apdf.pdf</li> <li>Kosten</li> <li>Eingänge (5)</li> <li>Entwürfe (0)</li> <li>Beiakte (0)</li> <li>OE-weite Handakte (0)</li> <li>Handakte (0)</li> </ul> |              | Dokumenteneigenschaften         Dokumentname         Posteingang_3_C_24_SV_m_A.pdf.pdf         Kategorie         Beschluss         Fax         Fehlblatt         Gutachten         Protokoll         Rechsmittel-/Rechtsbehelfsschrift         Schriftsatz         Sonstiges         Termis-/Entscheidungsrelevant         Verfügung         Vermerk         Zustellungsnachweis         Kosten         Kage / Antrag         Uteil         Widerklage         Kostenfestsetzungsverfahren |                                                                                   | alle wählen<br>Auswahl aufheben<br>Auswahl umkehren |     |
|                                                                              | Verschieben     Kopieren Technische Dokumenteninformationen Detailinformation                                                                                                    | en           | Neue Kategorie                                                                                                    | Am längsten aufzubewahrendes Schriftstüc<br>Dokument unterliegt der Akteneinsicht | K Abbrechen                                         |     |
|                                                                              | 21.00 x 29.70 cm                                                                                                    |              |                                                                                                    |                                                                                   | <b>K</b> < 1                                        | vor |

## Prüfvermerk / Übertragungsnachweis

Gemäß § 298a Abs. 2 Satz 4 ZPO sind in Papierform vorliegende **gerichtliche** Schriftstücke, die von der verantwortenden Person handschriftlich unterzeichnet worden sind, grundsätzlich in die elektronische Form zu übertragen und somit als Bestandteil zur eAkte zu nehmen.

Der **Prüfvermerk** bzgl. elektronischer Nachrichteneingänge und der Übertragungsnachweis bei gescannten Dokumenten werden automatisch als Anhang in der eAkte zum Dokument abgespeichert.

Über die Schaltfläche "Anhänge" in der Werkzeugleiste "Start" kann die Anzeige erfolgen. Weitere technische Dokumente (z.B. Nachricht und Prüfprotokoll) sind in Unterstruktur zu verakten.

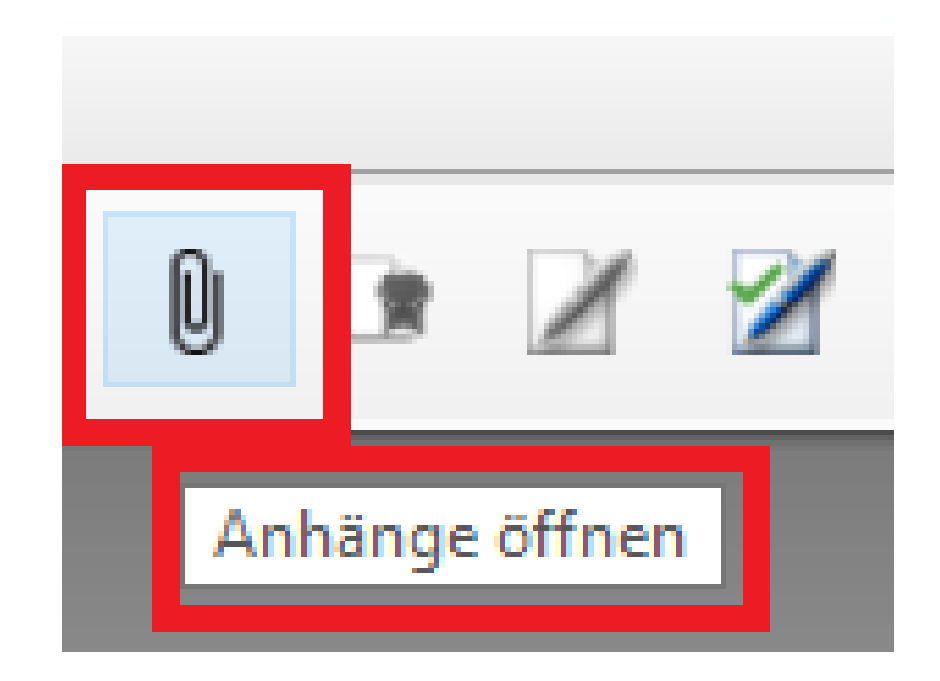

Das Symbol ist nur aktiv, wenn das Dokument Anhänge besitzt. Anderenfalls ist es inaktiv (grau). Zurück

Der Übertragungsnachweis bzw. der Prüfvermerk wird in der PDF-Ansicht angezeigt.

## Anhang 1 - [Embed\_c9e730e7-e54e-4f1d-a8ae-4748101020a5.P

#### Übertragungsnachweis

Dokumentinformationen

Dokumentnama Settorizahl Nammer ini Dokumentonjakot Stopolennung Scantolen 4 # 1 von 2

#### Qualitätssicherung

Durchgelährt zur Sichentellung der bildlichen und inhaltlichen Übereinstimmung von Papierdokument und elektronischem Dokument

Palar Philara Endagrada ductopellate nal Stichpenberwerberg 100% Especies der QS-Peldung Endagrada ductopellate nal Stichpenberwerberg 100% Bernerkung (zu obesigen Aufläßgleichen zum -Pagienbikmeret) -Especiesent 88 - Juli 2019 12.44.602 Indiciet (Metadatenerfassung) 16 Juli 2019 13.04.11

#### Weitere Verarbeitungsdaten

Emplänger XJastiz-ID Facheerfahren Fachbereich

F1109 forum&TAR Zielisachen

#### Verfahrensdokumentation

Der Scanworgung erhögte genülli den Antenferungen der TR RESIGCAN Version 1.1 – Schutzbedarf "Asch" und int in der alstall gälligen Vertahrenschlumentation am Ablagoort in einem öffentlichen Onder dokumentiet? in einem öffentlichen Onteer abgelegt.

2655

Eingangspost76 Version 1.17.1

Erzeugt mit Stylesheet ' 1.17.1 '

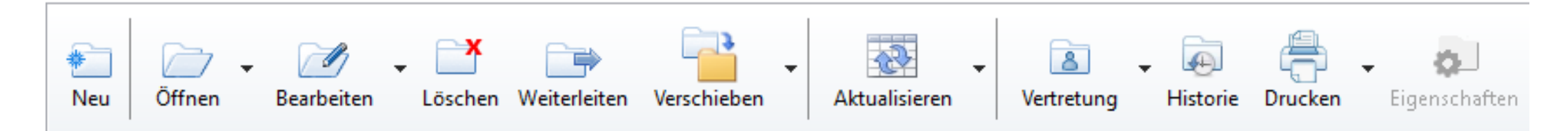

## "Neu" – Neue Aufgabe erstellen

Um eine neue Aufgabe für sich selbst oder eine andere Person zu erstellen, muss ein Verfahrenskontext bestehen. Andernfalls bleibt die Schaltfläche inaktiv.

Zum Erstellen einer neuen Aufgabe, ist die Schaltfläche "Neue Aufgabe erstellen" zu betätigen, abschließend wird der Dialog mit "OK" verlassen.

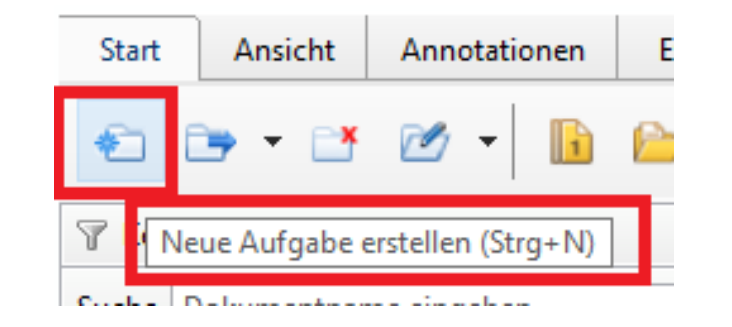

| eue Aufgabe für 5 O 9/                        | 23 ers   | tellen                        |                               |                                             |                   |                   |                                        | - 0                                                       |  |  |
|-----------------------------------------------|----------|-------------------------------|-------------------------------|---------------------------------------------|-------------------|-------------------|----------------------------------------|-----------------------------------------------------------|--|--|
| :te geben Sie einen We                        | rt für ' | "Empfär                       | nger" an.                     |                                             |                   |                   |                                        |                                                           |  |  |
| uswahl Empfängerliste                         | Stan     | dardem                        | pfänger                       |                                             |                   |                   |                                        |                                                           |  |  |
| npfänger <sup>88</sup>                        | + we     | vuoiteren Emelänge kinnefigen |                               |                                             |                   |                   |                                        |                                                           |  |  |
| Jfgabe ablegen                                | Eiger    | ne Aufg                       | aben                          | ····· <b>y</b> -··                          |                   |                   |                                        |                                                           |  |  |
| innerungsdatum 26.09.2024                     |          |                               |                               |                                             |                   |                   |                                        |                                                           |  |  |
| rlagegrund<br>eitexteingabe<br>io<br>:merkung | E        | Kein<br>2                     | e Auswahl                     |                                             |                   |                   |                                        |                                                           |  |  |
|                                               |          | le persö                      | nlichen Aufg                  | aben markieren                              |                   | 🗌 Alle Aufgaben a | us Funktionspostfäc                    | hern markieren                                            |  |  |
| ien weiterer Aufgaben<br>Isem Aktenzeichen    |          | Prio<br>1<br>2                | Datum<br>19.09.20<br>19.08.20 | Vorlagegrund<br>Test<br>Verfügung ausführen | Bemerkung<br>Test |                   | Ablageort<br>5. Zivilkam<br>Persönlich | Vorlegende Stelle<br>eZLG_UdG_01, N/A<br>eZLG_UdG_01, N/A |  |  |
|                                               | ۲        |                               |                               |                                             |                   |                   |                                        |                                                           |  |  |
|                                               |          |                               |                               |                                             |                   |                   | (                                      | OK Abbrecher                                              |  |  |

- Bei "Auswahl Empfängerliste" ist der "Standardempfänger" vorbelegt und muss nicht verändert werden. Es ist zu beachten, dass "Entscheider/in" namentlich ausgewählt werden.
- Der "Empfänger" ist über das Drop-down-Menü auszuwählen.
- Bei Auswahl "weiteren Empfänger hinzufügen" wird für jeden Empfänger eine separate Aufgabe erzeugt.
- Bei Aufgaben, die an die Geschäftsstelle gerichtet sind, wird das Funktionspostfach der jeweiligen OE (z.B. Abt., Kammer u.a.) ausgewählt.
- Bei der Erstellung einer Aufgabe wird die Logik angewandt, dass "Lieblingsempfänger" an oberster Stelle bei der Empfängerliste aufgeführt werden.

#### 9/23 erstellen

Wert für "Vorlagegrund Freitext" an.

| Standardempfänger       |                                                          |           |           |  |  |  |  |
|-------------------------|----------------------------------------------------------|-----------|-----------|--|--|--|--|
| eZLG_VRi_01, N/A        |                                                          |           |           |  |  |  |  |
| eZLG_VRi_01, N/A        |                                                          |           |           |  |  |  |  |
| eZLG_BE_01, N/A         |                                                          |           |           |  |  |  |  |
| OE (des Verfahrens), 6. | Zivilkammer (Zivilsachen)                                |           |           |  |  |  |  |
| OF (des Verfahrens) 86  | Zivilkammer (Zivilsachen                                 | )         |           |  |  |  |  |
| OE (des Verfahrens), 85 | OE (des Verfahrens), 85. Zivilkammer (Zivilsachen)       |           |           |  |  |  |  |
|                         | -                                                        | -         |           |  |  |  |  |
| EReg Abt. 19-01, N/A    |                                                          |           |           |  |  |  |  |
| EReg Abt. 19-02, N/A    | EReg Abt. 19-02, N/A                                     |           |           |  |  |  |  |
| OF 85. Zivilkammer (Zi  | EKeg Abt. 19-03, N/A<br>OF 85, Zivilkammer (Zivilsachen) |           |           |  |  |  |  |
| OE, 86. Zivilkammer (Zi | OE, 86. Zivilkammer (Zivilsachen)                        |           |           |  |  |  |  |
| OE, 51. Zivilkammer (Zi | OE, 51. Zivilkammer (Zivilsachen)                        |           |           |  |  |  |  |
| OE, 6. Zivilkammer (Ziv | OE, 6. Zivilkammer (Zivilsachen)                         |           |           |  |  |  |  |
| OE (des Verfahrens), 5. | OE (des Verfahrens), 5. Zivilkammer (Zivilsachen)        |           |           |  |  |  |  |
| eZLG_BE_01, N/A         |                                                          |           |           |  |  |  |  |
| eZLG_RpfI_01, N/A       |                                                          |           |           |  |  |  |  |
| Prio Datum              | Vorlagegrund                                             | Remerkung | Ablageort |  |  |  |  |
|                         |                                                          | benerkung | Ablageon  |  |  |  |  |

Bei Auswahl von "**Vorlagegrund**", kann aus der Auswahlliste ein Vorlagegrund gewählt werden.

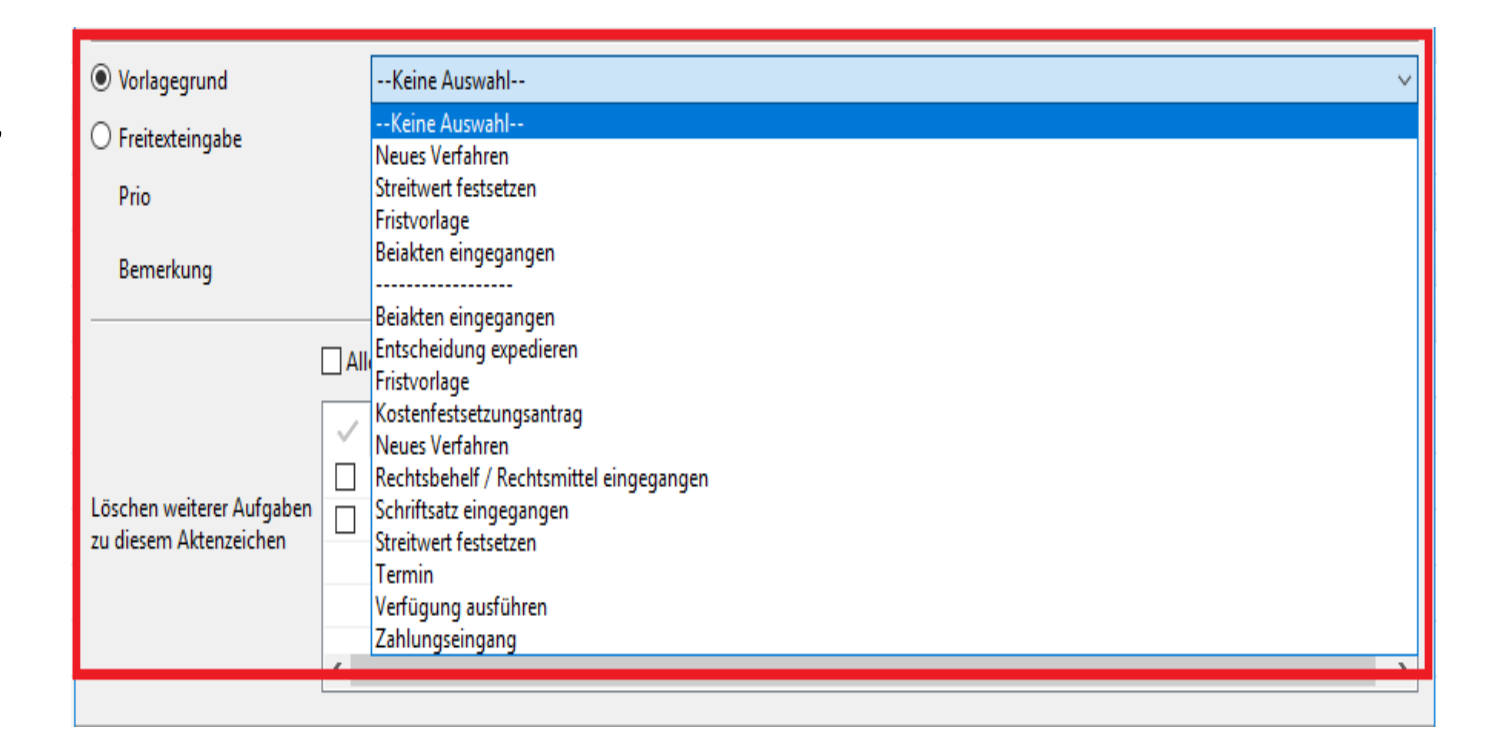

## Bei Auswahl von "**Freitexteingabe**" kann in der nebenstehenden Zeile der Text eingegeben werden.

| O Vorlagegrund    | Keine Auswahl                        | $\sim$                                           |
|-------------------|--------------------------------------|--------------------------------------------------|
| Freitexteingabe   | 8                                    |                                                  |
| Prio<br>Bemerkung | 2 ~                                  |                                                  |
|                   | Alle persönlichen Aufgaben markieren | Alle Aufgaben aus Funktionspostfächern markieren |

Aufgaben mit der Priorität 1 werden sofort an den Empfänger übermittelt.

Im Ordner "Gesendete Aufgaben" wird die übermittelte Aufgabe angezeigt.

Aufgaben mit der Priorität 2 und 3 werden im Ordner "Ausgang" zwischengespeichert. Nach Aktualisierung des Postfachs durch den "elektronischen Wachtmeister" oder manuell werden die übermittelten Aufgaben im Ordner "Gesendete Aufgaben" angezeigt.

Zwischen den Prioritäten 2 und 3 gibt es keinen Unterschied.

| 🔿 Aufgabe ablegen | Eigene Aufgaben 🗸 🗸                              |  |
|-------------------|--------------------------------------------------|--|
| Erinnerungsdatum  | 26.09.2024                                       |  |
|                   |                                                  |  |
| • Vorlagegrund    | v                                                |  |
| 🔿 Freitexteingabe |                                                  |  |
| Prio              | 2 🗸                                              |  |
| Bemerkung         | 1<br>2<br>3                                      |  |
|                   | Alle Aufgaben aus Funktionspostfächern markieren |  |

Im Feld "Bemerkung" können individuelle Eintragungen vorgenommen werden.

| Para advisa a |   |
|---------------|---|
| Bemerkung     |   |
|               | _ |

## Weiterleiten - Aufgabe weiterleiten

Bei Auswahl der Funktion kann eine Aufgabe zu einem Verfahren zielgenau an eine andere Person oder an ein Funktionspostfach weitergeleitet bzw. zurückgeleitet werden. Im Dialog "Aufgabe weiterleiten" ist als Empfänger immer die OE des Verfahrens vorbelegt.

Zunächst ist die Aufgabe zu markiert und anschließend die Schaltfläche "Weiterleiten" zu betätigen. Es öffnet sich das Dialogfenster "Aufgabe weiterleiten".

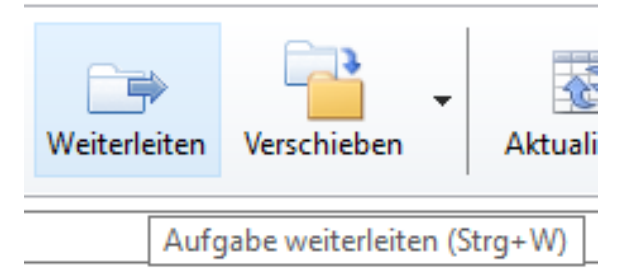

## Die OE des Verfahrens wird bei Empfänger vorbelegt!

- Die Bearbeitung des Dialogs erfolgt analog zu "Neue Aufgabe erstellen"
- Der Vorlagegrund wird angezeigt und kann neu gewählt werden
- Der Inhalt der Freitexteingabe wird nicht mehr angezeigt
- Prio-Stufe kann verändert werden

| uswahl Empfängerliste                    | Stand           | Standardempfänger                                 |              |                 |           |                              |                   |  |  |  |
|------------------------------------------|-----------------|---------------------------------------------------|--------------|-----------------|-----------|------------------------------|-------------------|--|--|--|
| npfänger                                 | OE (o           | OE (des Verfahrens), 5. Zivilkammer (Zivilsachen) |              |                 |           |                              |                   |  |  |  |
|                                          | + we            | iteren                                            | Empfänger hi | nzufügen        |           |                              |                   |  |  |  |
| ufgabe ablegen                           | Eigene Aufgaben |                                                   |              |                 |           |                              |                   |  |  |  |
| innerungsdatum                           | 26.09           | 9.2024                                            |              |                 |           |                              |                   |  |  |  |
|                                          |                 |                                                   |              |                 |           |                              |                   |  |  |  |
| rlagegrund                               |                 | Verfüc                                            | ung ausführe | en              |           |                              |                   |  |  |  |
| eitevteingabe                            |                 |                                                   | ,,           |                 |           |                              |                   |  |  |  |
| :-                                       |                 | 2                                                 |              |                 |           |                              |                   |  |  |  |
| 10                                       |                 | 2                                                 | ~            |                 |           |                              |                   |  |  |  |
| emerkung                                 |                 |                                                   |              |                 |           |                              |                   |  |  |  |
|                                          |                 | e persö                                           | nlichen Aufg | aben markieren  | 🗌 Alle A  | ufgaben aus Funktionspostfäc | hern markieren    |  |  |  |
|                                          | $\checkmark$    | Prio                                              | Datum        | Vorlagegrund    | Bemerkung | Ablageort                    | Vorlegende Stelle |  |  |  |
|                                          |                 | 2                                                 | 10.08.20     | Neues Verfahren |           | Persönlich                   | eZLG_UdG_01, N/A  |  |  |  |
| en weiterer Aufgaben<br>sem Aktenzeichen |                 | 2                                                 | 04.08.20     | Neues Verfahren |           | 5. Zivilkam                  | eZLG_UdG_01, N/A  |  |  |  |
| Sent Acceleration                        |                 | 2                                                 | 04.08.20     | Neues Verfahren |           | 5. Zivilkam                  | eZLG_UdG_01, N/A  |  |  |  |
|                                          |                 |                                                   |              |                 |           |                              |                   |  |  |  |

ufgabe für 5 O 12/24 weiterleiten

## <u>Aktualisieren – Aufgaben aktualisieren (senden und empfangen)</u>

Wird die **Schaltfläche** "Aktualisieren" betätigt, werden alle Ordner des Aktenbocks (Eingänge und Ausgänge) aktualisiert.

Der Zeitpunkt des sogenannten "eAkten-Transport" ist administrativ für die Gerichte eingestellt. Es erfolgt somit eine automatische Aktualisierung, Daher bedarf es in der Begel keiner manuell angestoßenen /

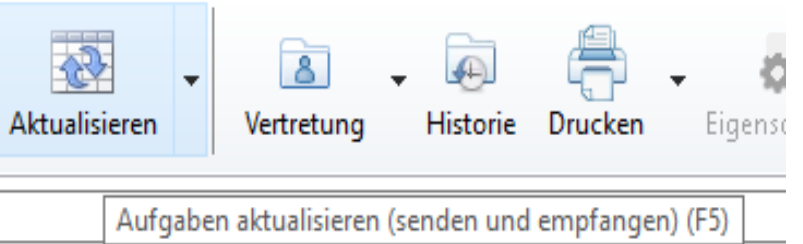

Aktualisierung. Daher bedarf es in der Regel keiner manuell angestoßenen Aktualisierung.

- Erstellte oder weitergeleitete Aufgaben mit der Prio 1 werden sofort an den Empfänger gesendet.
- Aufgaben mit der Prio 2 und 3 werden im Ordner "Ausgang" zwischengespeichert.

• Aufgaben im Ordner "Ausgang" können insoweit "zurückgeholt" werden, dass ein "Löschen" und "Weiterleiten" möglich ist. Die entsprechende Aufgabe ist auszuwählen und in der Menüleiste die gewünschte Auswahl "Löschen" oder "Weiterleiten" zu treffen.

- Aufgaben aus dem Ordner "Gesendete Aufgaben" können nicht zurückgeholt werden.
- Alle versendeten Aufgaben werden im Ordner "Gesendete Aufgaben" abgelegt.

Über das **Auswahldreieck** zur Schaltfläche "Aktualisieren" kann eine Auswahl getroffen werden. Es wird dann nur der gewählte Ordner aktualisiert.

• "Selektiertes Eingangspostfach aktualisieren" -> Es wird das ausgewählte Eingangspostfach aktualisiert

- "Alle Eingangspostfächer aktualisieren" -> Es werden alle Eingangspostfächer in der Ordnerübersicht aktualisiert
- "Ausgang aktualisieren" -> Es wird der Ordner "Ausgang" aktualisiert
- "Markierte Aufgabe versenden" -> Die Auswahl steht nur im Ordner "Ausgang" zur Verfügung. Es wird die markierte Aufgabe versandt.

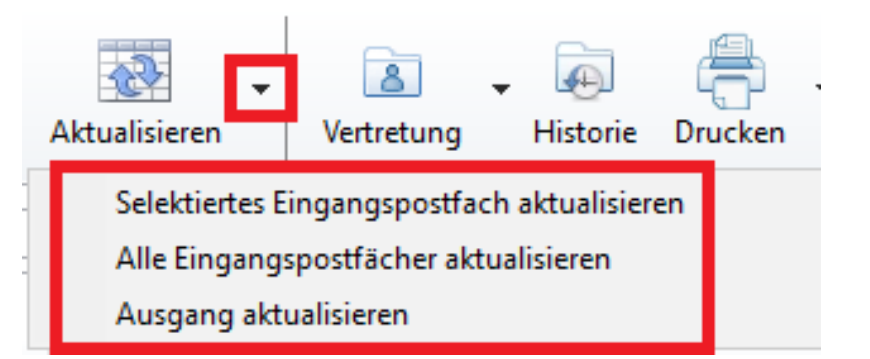

## Qualifizierte elektronische Signatur

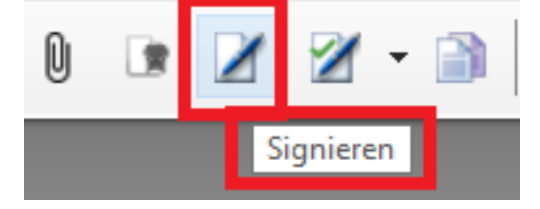

Das Erfordernis einer qualifizierten elektronischen Signatur von gerichtlichen elektronischen Dokumenten regelt § 130b ZPO. Zahlreiche andere Verfahrensregelungen, u.a. § 14 Abs. 3 FamFG, verweisen ebenfalls auf diese Vorschrift. Der Anwendungsbereich der Regelung knüpft an die gesetzliche Anordnung einer handschriftlichen Unterzeichnung an. Schreibt das Gesetz keine besondere Form vor, genügt der bloße Namenszusatz unter dem elektronischen Dokument.

Durch den UdG sind alle Entscheidungen sowie verfahrensleitende Verfügungen der Entscheider (Richter/in, Rechtspfleger/in) und Protokolle zu signieren.

Folgende Dokumente sind zu unterzeichnen und daher regelmäßig auch qualifiziert elektronisch zu signieren:

- Urteile (§ 315 Abs. 1 S. 1 ZPO)
- Beschlüsse (§ 329 Abs. 1 S. 2 i.V.m. § 317 Abs. 2 S. 2 ZPO)
- Sitzungsprotokolle (§ 163 ZPO)
- Berichtigungsvermerke (§ 164 Abs. 3 ZPO)
- Bestimmung von Fristen im Sinne des § 296 Abs. 1 ZPO (nicht aber deren Verlängerung) sowie bei Terminsbestimmungen
- Ausfertigungen und Auszüge (§ 317 Abs. 4 ZPO)
- Verkündungs- und Zustellvermerke (§ 315 Abs. 3 S. 1 ZPO)

#### <u>Signieren</u>

Bei Auswahl können Dokumente mit einer qualifiziert elektronischen Signatur versehen werden. Das Dokument ist zuvor auszuwählen und dann die Schaltfläche "Signieren" zu betätigen.

### Signaturprüfprotokoll erzeugen

Bei Auswahl der Funktion kann bei einem signierten gerichtlichen oder außergerichtlichen Dokument die manuelle Signaturprüfung durchgeführt werden.

## Anbringung einer qualifizierten elektronischen Signatur

Dokumente können in der eAkte und aus dem Textsystem heraus signiert werden. Im Textsystem können die folgenden Funktion genutzt werden:

- "Alle Dokumente signiert an elP übergeben" =
- "Dokumente auswählen und ggf. signiert an elP übergeben" =

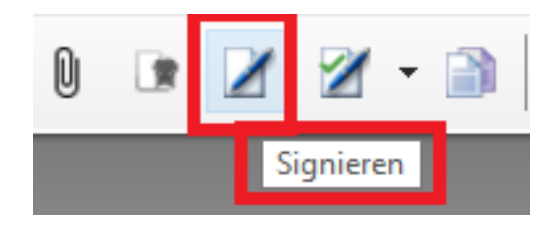

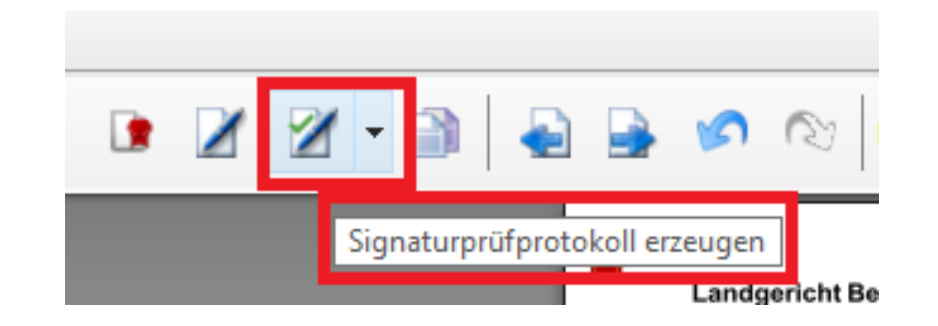

In der eAkte können Dokumente im Ordner "Entwürfe" sowie in der "Akte" wie folgt signiert werden:

- über das Kontextmenü Dokument auswählen  $\rightarrow$  Kontextmenü  $\rightarrow$  Dokument signieren
- über die Werkzeugleiste "Start" Dokument auswählen -> Schaltfläche "Signieren" = 🛛 🕍

Wird die Signaturvariante genutzt, gestaltet sich der Signaturprozess wie folgt:

- Es öffnet sich nach dem Starten der Signierkomponente (z.B. aus der eAkte oder dem Textsystem) der Dialog
   "Signierkomponente suchen und initialisieren".
- 2. Wenn alle Voraussetzungen für eine Signatur vorliegen, erfolgt eine automatische Weiterleitung zur PIN-Eingabe.

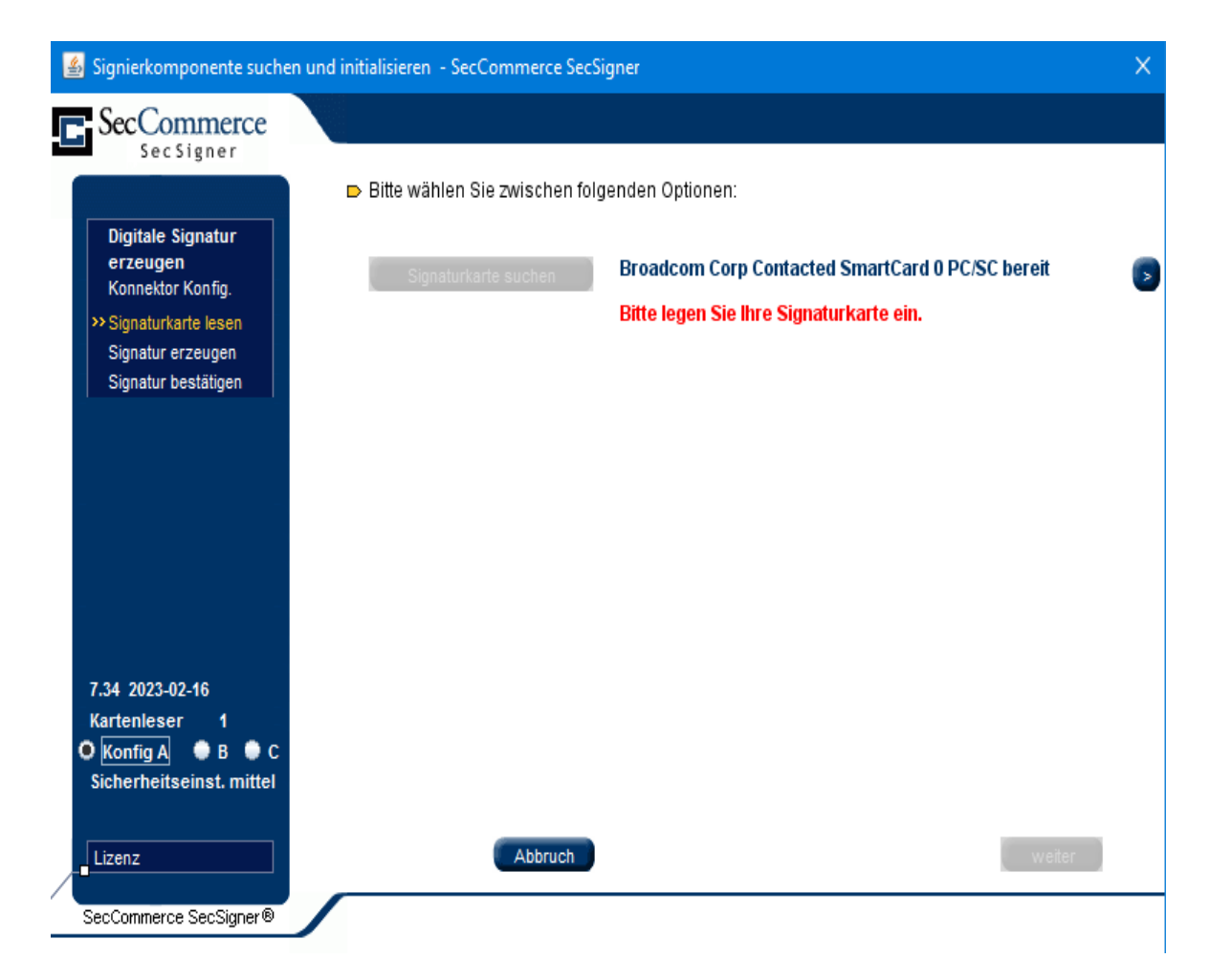

 Im Dialog "Signatur erzeugen" ist rechts unten die PIN einzugeben - bei der PIN-Eingabe ist bei Nutzung der Tastatur der Ziffernblock zu verwenden - und anschließend mit "Enter" zu bestätigen.

4. Die Signaturkomponente schließt sich.

5. Die Signatur wurde für das Dokument erstellt.

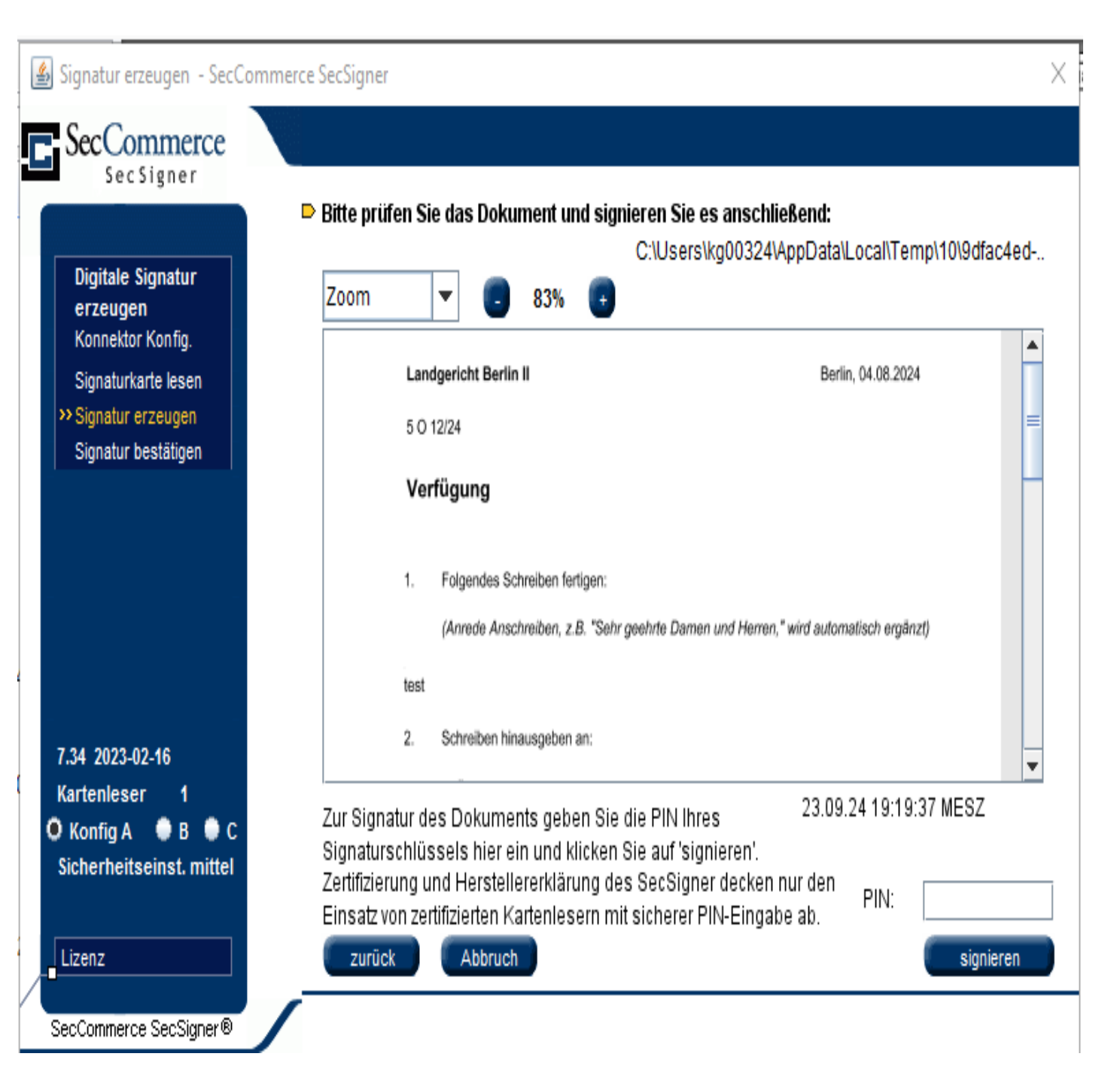

#### eAkte - 13 C 3/24

e P 📃 Menü 🔻 💻 Ansicht 💌 🛅 13 C 3/24 - Baum, B. ./. Strauch, S. wg. Forderung 💌 Suche Suchbegriff v Q in Akte öffnen/suchen 🗎 A 🔇 🛛 🔿 🚞 eAkte - 13 C 3/24 🗙 ٨ Start Ansicht Annotationen Extras Aktenboc 🐑 🗁 🕶 🗹 🕶 🚹 🏠 🎦 🏷 🖛 🚍 🗸 🦻 👔 🐨 💋 👔 🖉 🖉 🖓 👘 🎆 🖓 🚱 🚱 🚱 Paginierte Seite 🔳 🍸 Kein Filter 🔻 🔯 Ξ. Suche Dokumentname eingeben eAkte Akte 13 C 3/24 (13) - laufend 📄 Hauptakte forumSTAF KLV 02.01.2024 Klage 🗋 Anlage K1 🗋 Anlage K2 Anlage K3 Textsystem Sorglos RA-mbH I Grüner Weg 100 10407 Berlin Anlage K4 Amtsgericht Schulungsstadt 📄 Anlage K5 Schulstraße 27 I: www.sorglos.net Anlage K6 15645 Schulungsstad Web BES 16.01.2024 Beweisbeschluss VFG 16.01.2024 Beweisbeschluss VFG 17.01.2024 SV Auftragserteilung MS Office Erledigungsvermerk Berlin, 02.01.2024 📄 Kosten Klage KOST 05.01.2024 Vorschuss-KR Dienste des Frau Berta Baum 🗋 ZA II Kiefernstraße 1, 12345 Berlin Klägerin Eingänge (5) Prozessbevollmächtigter Nachricht vom 12.01.2024 / 14:34:36 Sorolos Rechtsanwaltsgesellschaft mbH Grüner Weg 100, 10407 Berlin ZU.pdf.pdf geger Nachricht vom 12.01.2024 / 14:32:30 die Herr Stefan Strauch ZAIII.pdf.pdf Kiefernstraße 2, 12345 Berlin Beklagter, Nachricht vom 12.01.2024 / 14:29:40 wegen Kosten der Ersatzvornahme Posteingang\_3\_C\_24\_A2\_Gutachten.pdf.pdf vorläufiger Streitwert: 934,15 € Posteingang\_3\_C\_24\_SV\_m\_A.pdf.pdf Posteingang\_3\_C\_24\_A1\_Rechnung.pdf.pdf Kto.Inhaber: Raif Sorgios Entwürfe (0) Fantastillardenbank IBAN: DE37 1012 0199 1004 0752 99 BIC: WELA DE D1 W99 Distance (0) Nicht unterschrieben (0) 📄 Beiakte (0) 🕅 ┥ 🕺 von 3 🕨 🕅 Paginierte Seite K SHI HI W 21.00 x 29.70 cm

🔄 eAkte - 50B XVII 117/24 🗙 Ansicht Extras Start Annotationen ktenbock 눹 🗈 🔖 • 🖹 • 🦻 🕴 🕼 🗶 🖉 • 🗎

Ð

<u>ج</u> ج

Hinweis: Das Schließen der Anwendung kann durch Klicken auf das Symbol "Schließen" im Fenstertitel oder mittels Betätigung der mittleren Maustaste/Mausrad im Bereich des Fenstertitels erfolgen.

## (Muster-)Dienstanweisung

- Reihenfolge der Dokumente (Eingangsreihenfolge)
- Anlagen (Anlagenordner)
- Zustellnachweise (Unterstruktur zum Dokument)
- Behandlung der Priorität
- Dokumentenbezeichnung und Kategorisierung
  - Gerichtliche Dokumente
    - Dokumentenkürzel + Datum + Schlagwortartiger Inhalt
  - Eingehende Dokumente
    - Absenderkürzel + Datum + Schlagwortartiger Inhalt

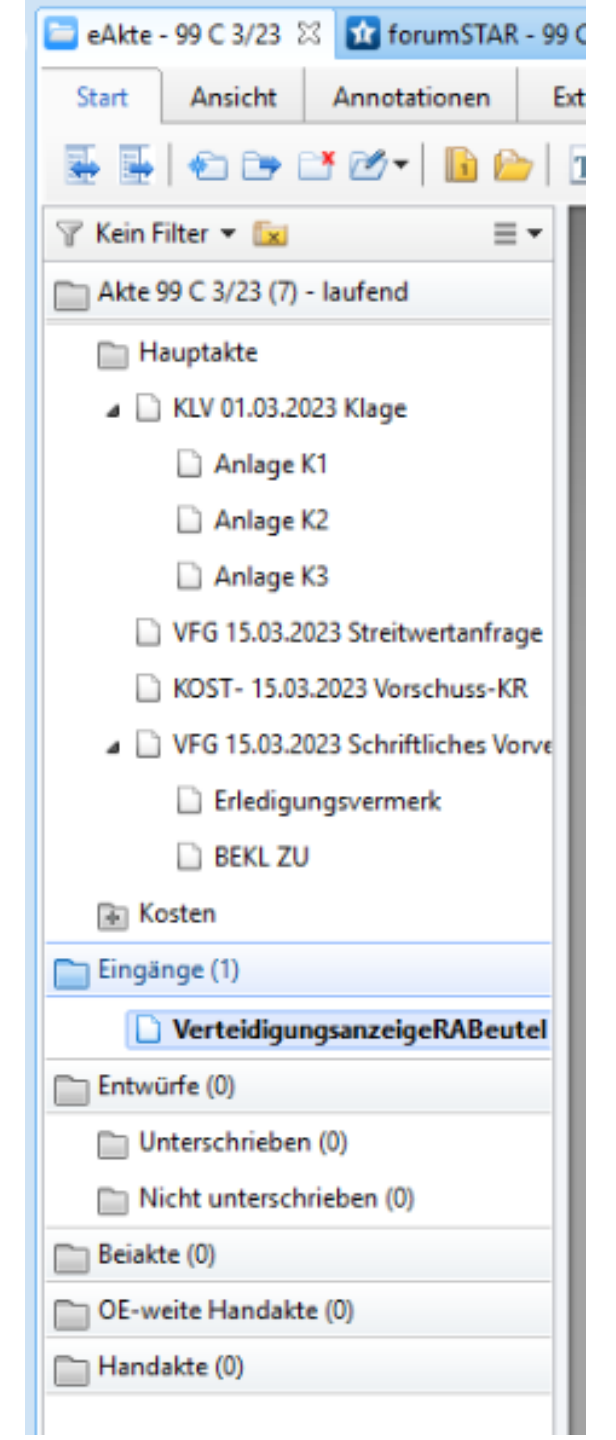